End-User Manual

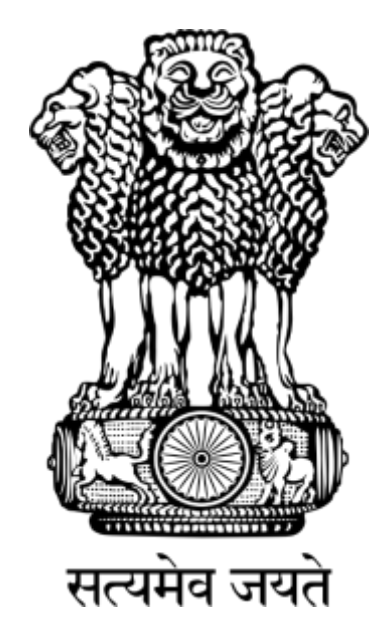

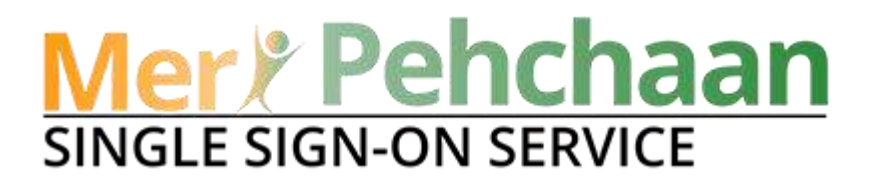

# JanParichay

## **End-User Manual**

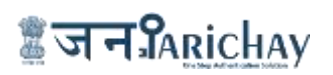

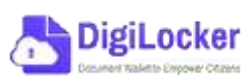

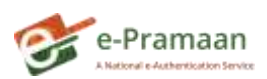

#### JanParichay End-User Manual

### **Table of Content**

| Purpose                                                                     | 4  |
|-----------------------------------------------------------------------------|----|
| How to Register/Sign Up on Jan Parichay (Meri-Pehchaan)?                    | 4  |
| User Migration of an Integrated Service User to JanParichay (Meri-Pehchaan) | 9  |
| How to log into Jan Parichay (Meri-Pehchaan)?                               | 11 |
| > Log In via JanParichay                                                    | 11 |
| Authentication Methods 1: User Name & Password (Default)                    | 12 |
| Authentication Methods 2: Mobile Number                                     | 14 |
| Authentication Methods 3: Email/PAN/Aadhaar/Service Id/DL (Others)          | 17 |
| Method 3.1:- Email                                                          | 17 |
| Method 3.2:- Aadhaar Authentication                                         | 20 |
| Method 3.3:- Service Id                                                     | 21 |
| <b>Method 3.4</b> :- PAN                                                    | 22 |
| Method 3.5:- Driving License                                                | 24 |
| Method 3.6:- Government Email ID                                            | 25 |
| > Log In via DigiLocker                                                     | 27 |
| Step 4: Authentication Methods 1: User Name & Password (Default)            | 28 |
| Authentication Methods 2: Mobile Number                                     | 29 |
| Authentication Methods 3: PAN/Aadhaar/DL (Others)                           | 31 |
| Method 3.1:- Aadhaar Authentication                                         | 31 |
| Method 3.2:- PAN                                                            |    |
| Method 3.5:- Driving License                                                | 34 |
| > Log In via ePramaan                                                       | 35 |
| Step 4: Authentication Methods 1: User Name & Password (Default)            |    |
| Authentication Methods 2: Mobile Number                                     | 37 |
| Authentication Methods 3: PAN/Aadhaar/DL (Others)                           |    |
| Method 3.1:- Aadhaar Authentication                                         |    |
| Method 3.5:- Driving License                                                | 41 |
| > Log In via Parichay (For Government Employees)                            | 42 |
| > Log In via CSC                                                            | 45 |

#### JanParichay End-User Manual

| > Social Media Logins                                |
|------------------------------------------------------|
| How to access SSO functionality?55                   |
| Feature1: Search tab55                               |
| Feature 2: Access Service                            |
| Feature 3: Account Settings                          |
| Feature 4: Profile57                                 |
| Feature 6: Multi-Factor Authentication65             |
| Feature 7: Account Activity69                        |
| How to Retrieve Your User Id?                        |
| How to Retrieve Your JanParichay Account Password?74 |

#### Purpose

This end-user manual contains a **Step**-by-**Step** process of understanding:

1. How to login to Jan Parichay (Meri Pehchaan) using different ways of authentication and,

2. How to use its various dashboard functionalities.

Once you understand all the authentication methods used for login, you can select the most suitable option to secure your Jan Parichay account.

### How to Register/Sign Up on Jan Parichay (Meri-Pehchaan)?

Following is the step-wise process to Register/Sign-Up on JanParichay (Meri Pehchaan):

Step 1: You need to visit the URL: https://janparichay.meripehchaan.gov.in/

>> Redirected to the Login/Sign Up page.

Step 2: Click on the link: "Sign up for Meri-Pehchaan" to proceed. (Refer Fig. 1)

| 22.000000                           | our account via J                                            | anParichay                                |
|-------------------------------------|--------------------------------------------------------------|-------------------------------------------|
| Username                            | Mobile                                                       | Others                                    |
| Enter Usemame<br>Usemanie / Govt En | aï M                                                         |                                           |
| Password                            |                                                              | Ø                                         |
| rget User Id                        | iBahchaan turms of old                                       | Ecruit Passes                             |
|                                     | and the second                                               | _                                         |
|                                     | Sign In                                                      |                                           |
|                                     | Sign In<br>OR<br>Continue with                               |                                           |
| DigLocker                           | Continue with                                                | Te fiana                                  |
| DigiLocker                          | Sign In<br>OR<br>Continue with<br>Economy<br>Generated then  | T (san                                    |
| S <sup>oglodar</sup><br>CS          | Sign In<br>OR<br>Continue with<br>Screwment there<br>OR<br>C | ور در در در در در در در در در در در در در |

Fig. 1

>> Redirected to a Sign up form. (Refer Fig. 2)

## JanParichay End-User Manual

| ion up for IanPari          | chav                  |
|-----------------------------|-----------------------|
| ingit up for same are       | icitaly.              |
| Mobile No. 1                | 10                    |
|                             | O Generate Oliv       |
| First Name                  |                       |
|                             | 0                     |
| Last Name (optional)        |                       |
| 11.11.110.1119-51.011       | 0                     |
| Date of Birth               |                       |
| mm/dd/yyyy                  |                       |
| Select Gender *             |                       |
| Select Gender *             |                       |
| uggesteit User Ist *        |                       |
|                             | @janparichay.gov.in   |
| land is sufficial with Gary | arichay.gov.in.tor.oc |
| bs, 173@janpanthay.gov.in   |                       |
| Password                    |                       |
|                             |                       |
|                             |                       |
| Contim Password *           | 0                     |
| It has not farm and from    | Tions                 |
| 1) Theory and an cons       |                       |
|                             | Vinite                |

Fig. 2

Step 3: Now, you need to fill the required fields and create a JanParichay user Id using the suffix "@janparichay.gov.in" and set a strong password. (Refer Fig. 3)

|                                                                                                    | 0                   |
|----------------------------------------------------------------------------------------------------|---------------------|
|                                                                                                    | C                   |
| FIRST NAME 1                                                                                                    |                     |
| and the second second sec | 0                   |
| LAST NAME (Detend)                                                                                                    |                     |
| Kimar                                                                                                    | 0                   |
| DATE OF BRITH                                                                                                    |                     |
| description press                                                                                                    |                     |
| Select Gentler *                                                                                                    |                     |
| Other                                                                                                    |                     |
| Supported User 10 *                                                                                                    |                     |
| and the second second se                                                                                                    | @iangarithay.pey.in |
| ther tills a fixed with Planarthering and h                                                                                                    | he as               |
| also, 102 (prepaiding gives                                                                                                    |                     |
| PASSWORD *                                                                                                    |                     |
| *******                                                                                                    |                     |
|                                                                                                    |                     |
| CONFRM REDWORD *                                                                                                    |                     |
|                                                                                                    | 0                   |
| 17) + Laccept Terms and Conditions                                                                                                    |                     |
|                                                                                                    |                     |
| Winty                                                                                                    |                     |
|                                                                                                    |                     |

Fig. 3

End-User Manual

**Step** 4: Click the check box to "accept the Terms & Conditions" and after reading it thoroughly, click the "Agree" button in the pop-up to continue. (Refer Fig. 4)

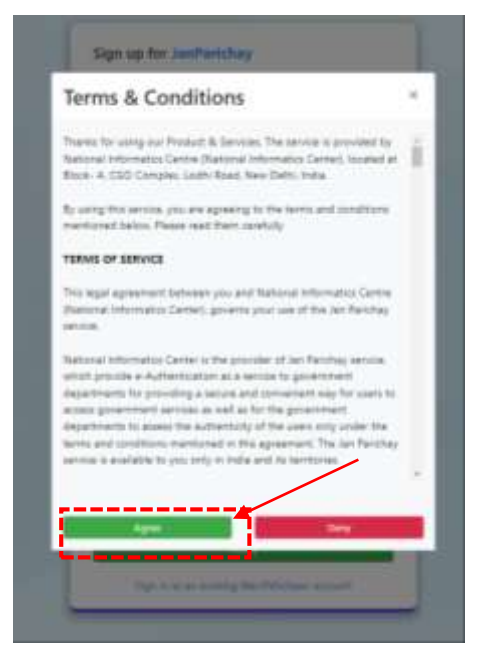

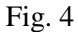

Step 5: Click the "Verify" button to proceed.

>> A confirmation pop-up will appear on the screen.

Step 6: Click "Continue" to proceed. (Refer Fig. 5)

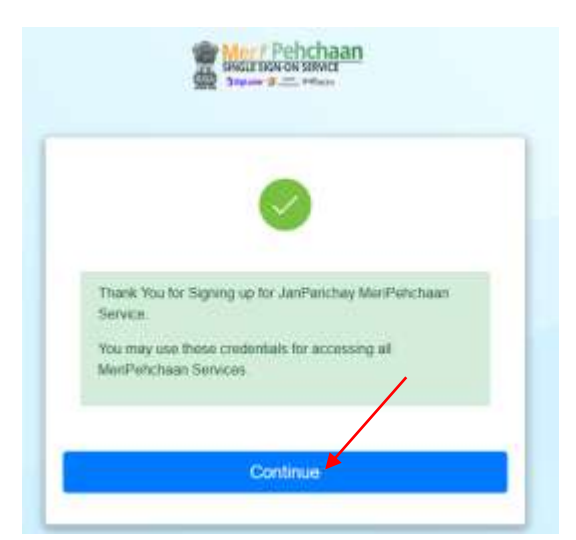

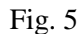

\*\*\*\*\*\*\*You have successfully signed up on Jan Parichay Meri Pehchaan.\*\*\*\*\*\*\*\*

>> Now, eKYC page will appear on the screen asking you to either enter "**Aadhaar**" details and verify to complete the eKYC process; or click the "skip for now" option to continue. (Refer Fig. 6)

|         | Single Sign-on Service         |
|---------|--------------------------------|
|         | eKYC Details                   |
|         | Hi Akshay Dhama(akshaydhama4), |
| Aadhaar | Enter Aadhaar Verify           |
|         | L/                             |
|         |                                |
|         | Skip for now                   |
|         | Skip for now                   |

Fig. 6

Option 1: Enter the "Aadhaar Details" and proceed by verifying it by providing consent for authentication and entering the "OTP" received on registered mobile number(can be different from the number used for registration). (Refer Fig. 7)

End-User Manual

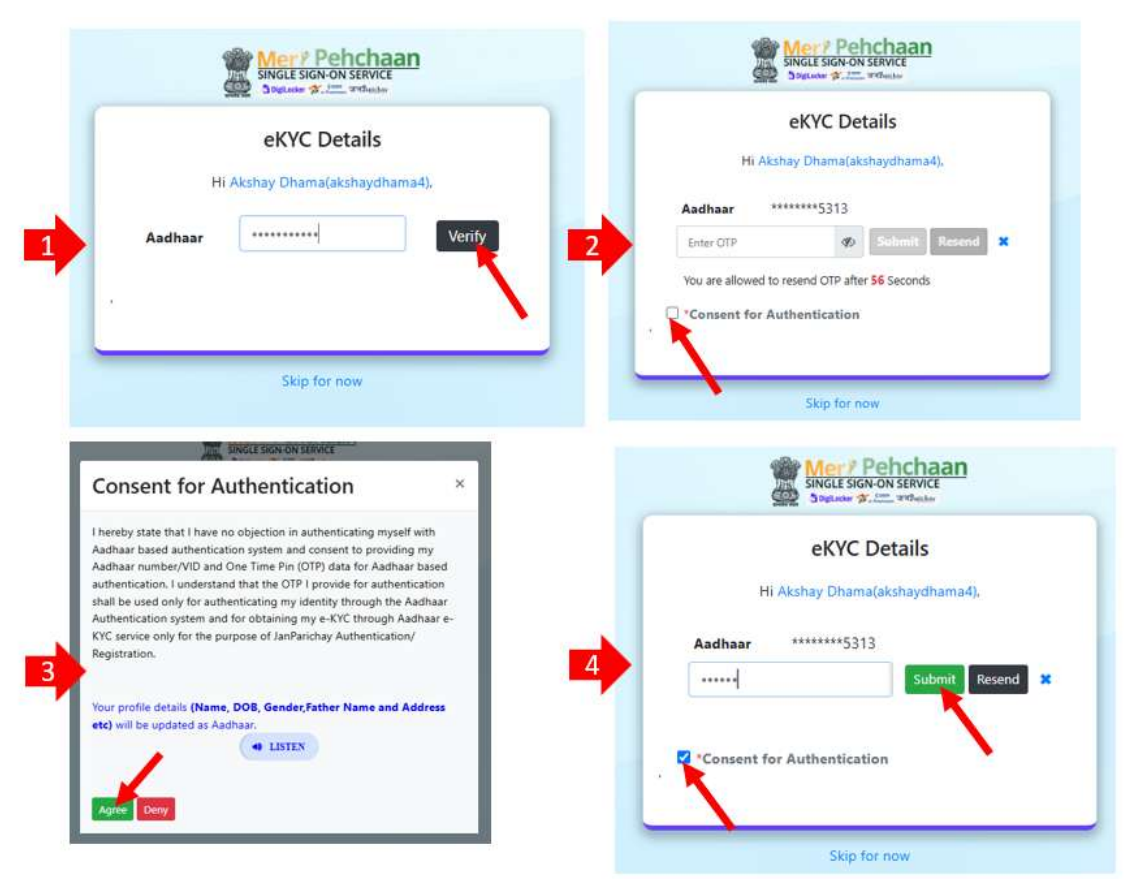

Fig. 7

#### Option 2: Choose "Skip for now."

>> Now, user will be redirected to Login Page.

#### User Migration of an Integrated Service User to JanParichay (Meri-Pehchaan)

Following is the stepwise process of user migration from a service to JanParichay (Meri-Pehchaan):

Step 1: You need to visit the URL: https://janparichay.meripehchaan.gov.in/

>> Redirected to the Login/Sign Up page.

**Step 2:** Enter the User Name & Password in the required fields, click the "check box" and then click the "**Sign In**" to proceed. (Refer Fig. 8)

|                             | your account v                    | via JanParicha |
|-----------------------------|-----------------------------------|----------------|
| Username                    | Mobile                            | Others         |
| nter Usemam                 | e<br>Email M                      |                |
| assword                     |                                   |                |
|                             |                                   |                |
| F consent to N              | AeriPetichaan terms of            | Ecrool Par     |
|                             | Sign In                           |                |
|                             | OR<br>Continue with               | h              |
|                             |                                   |                |
| DigiLocker                  |                                   | T to           |
| DigiLacker                  | Galenning then                    | F to           |
| S <sup>DigLocker</sup><br>Č | Electrony<br>Granwraet Uner<br>OR | Control Soon   |

Fig. 8

>> A consent pop-up will appear on your screen.

Step 3: Either click "Link Account" or "Migrate Account" option to continue. (Refer Fig. 9)

| JanPar | richay |
|--------|--------|
|--------|--------|

End-User Manual

| Profile Migration                                                                                            | >                                                                  |
|----------------------------------------------------------------------------------------------------|--------------------------------------------------------------------|
| If you already have a JanParichay a<br>same or you can migrate with ner<br>Please choose one of the below op | ccount, you can link with the<br>w JanParichay account.<br>otions: |
|                                                                                                    |                                                                    |

Fig. 9

Case I: If you will choose "Link Account"

>> You will need to login again using your existing "JanParichay Account Credentials" to proceed.

>> Then, you will be redirected to the JanParichay dashboard/Service Dashboard and your existing will be mapped from now.

Case II: If you will choose "Migrate Account"

>> A migration-cum-registration form will appear on your screen. Fill the form using the stepwise process given-below: (Refer Fig. 10)

| Sign up for JanParicha                      | iy .              |    |
|---------------------------------------------|-------------------|----|
| Mobile No 1                                 | - ir              | -  |
| <b>T</b> :                                  | Generate 07       | 19 |
| First Name 1                                |                   | -  |
|                                             |                   | 0  |
| Lait Name Instignal                         |                   |    |
| The state of the second                     |                   | 0  |
| Date of Birth                               |                   |    |
| mme/dd/yyyy                                 |                   | ٥  |
| Select Gender                               |                   |    |
| Select Gender *                             |                   | •  |
| uggened User Id                             |                   |    |
|                                             | @janparichay.gov. | 'n |
| tier id is sufficial with <b>Gjanparich</b> | wy.gov.in.tor.ac  |    |
| ex, 123 @jangtantitray.gov.in               |                   |    |
| Password                                    |                   |    |
|                                             |                   | 1  |
|                                             |                   |    |
| Contim Password *                           |                   | •  |
|                                             |                   | ~  |
| * Facoupt Term and Conditions               |                   |    |
|                                             |                   |    |

Fig. 10

End-User Manual

Now, the user needs to follow the same instructions given in Step 3 -Step 6 given above in "Registration Process" to complete the migration(registration for service user).

### How to log into Jan Parichay (Meri-Pehchaan)?

#### > Log In via JanParichay

Given below is the Step-by-Step process to log into Jan Parichay (Meri-Pehchaan):

Step 1: Go to JanParichay (Meri-Pehchaan) using https://janparichay.meripehchaan.gov.in/

The login screen will appear where user can login to their JanParichay (Meri-Pehchaan) accounts using various authentication methods.

**Step** 2: Choose an Authentication method to login using your JanParichay (Meri-Pehchaan) account credentials. (Refer Fig. 11)

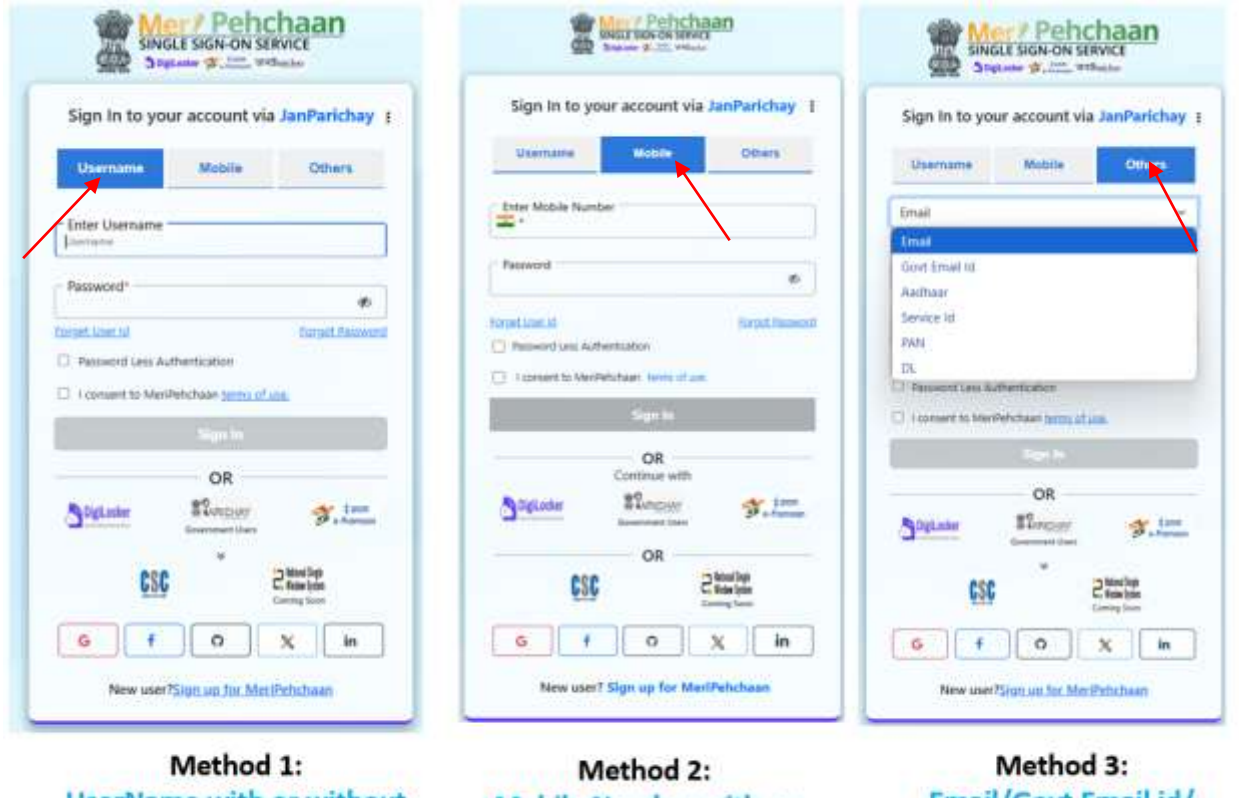

Method 1: UserName with or without Password Method 2: Mobile Number with or without password Method 3: Email/Govt Email id/ Aadhaar/Service id/PAN/DL

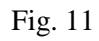

#### Authentication Methods 1: User Name & Password (Default)

**Step** A: User needs to enter the **UserName** and **Password** linked with his/her JanParichay account in the required fields. (Refer Fig. 12)

|                                    |                                                    | N I       | Sign In to your acc                | ount via JanParichay |
|------------------------------------|----------------------------------------------------|-----------|------------------------------------|----------------------|
| Usemame                            | Mobile Others                                      | _         | Username M                         | obile Others         |
| Enter Username<br>demo.user@abc.in |                                                    |           | Enter Username<br>demo.user@abc.in |                      |
| Password*                          | a                                                  | 6         | Forget User Id                     | Eorgot Passw         |
| Eorget Weer Id                     | Eorgot.Passe                                       | brow      | Password Less Authentic            | ition                |
| Password Less Authent              | ication                                            |           | I consent to MeriPehchae           | in terms of use.     |
| I consent to MeriPelich            | aan <u>terms of use</u>                            | 100       | s                                  | ça İn                |
|                                    |                                                    |           |                                    | OR                   |
|                                    | OR<br>Dutchay Schutz                               | #<br>2011 | DigiLocker Cover                   |                      |
| DigLocker                          |                                                    |           |                                    | ¥                    |
| StigLoder .                        | ernstent Gent<br>V<br>Control Spin<br>Control Sect |           | CSC                                | Control State        |

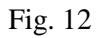

**Step** B: Tap on the "**check-box**" to provide your consent to Meri Pehchaan Terms of use. (Refer Fig. 13)

|                                           | JanParichay<br>End-User Manua                  |
|-------------------------------------------|------------------------------------------------|
| Single Sign on Service                    | Single Sign-on Service                         |
| Sign In to your account via JanParichay   | Sign In to your account via JanParichay :      |
| (Darmanner) Motele Others                 | Username Mobile Others                         |
| Enter Username<br>demo.user@abc.in        | Enter Username<br>detricuser@abc.in            |
| - Pessword*                               | forset line at furnet feativited               |
| Separt Gueral Escape Facement             | Pastand Les Authentication                     |
| I consert to Medifehotasin terms of unit. | C Looment to MetiFieldhaes <u>Series Lines</u> |
| Nor In                                    | OR                                             |
| OR<br>Stelate Margar St. 100              | DigLocker STarrenter Free Common               |
| CSC 2Maritie                              | CSC 2 Mod Sp<br>Categories                     |
| ¢ f O X h                                 | G f O X, in                                    |
| New user?Sign ap. for Mer Petrobeen       | New user/Sign on fur Menthcholan               |

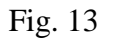

Step C: Click the "Sign In" button to continue.

>>>User will be redirected to Two-**Step** Authentication.

**Step** D: Click to choose the method and then, click the "Next" button to proceed. (Refer Fig. 14)``

| Mer         Pehchaan           SINGLE SIGN-ON SERVICE         DigiLocker % - frames जन Paticles |
|-------------------------------------------------------------------------------------------------|
| Sign In to your account via JanParichay :<br>Two Step Authentication                            |
| Select a Multi Factor and Click 'Next'                                                          |
| Next                                                                                            |
| Login as Different User                                                                         |

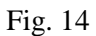

**Step** E: Enter the OTP received on the linked Mobile and click on "Sign In" button to proceed. (Refer Fig. 15)

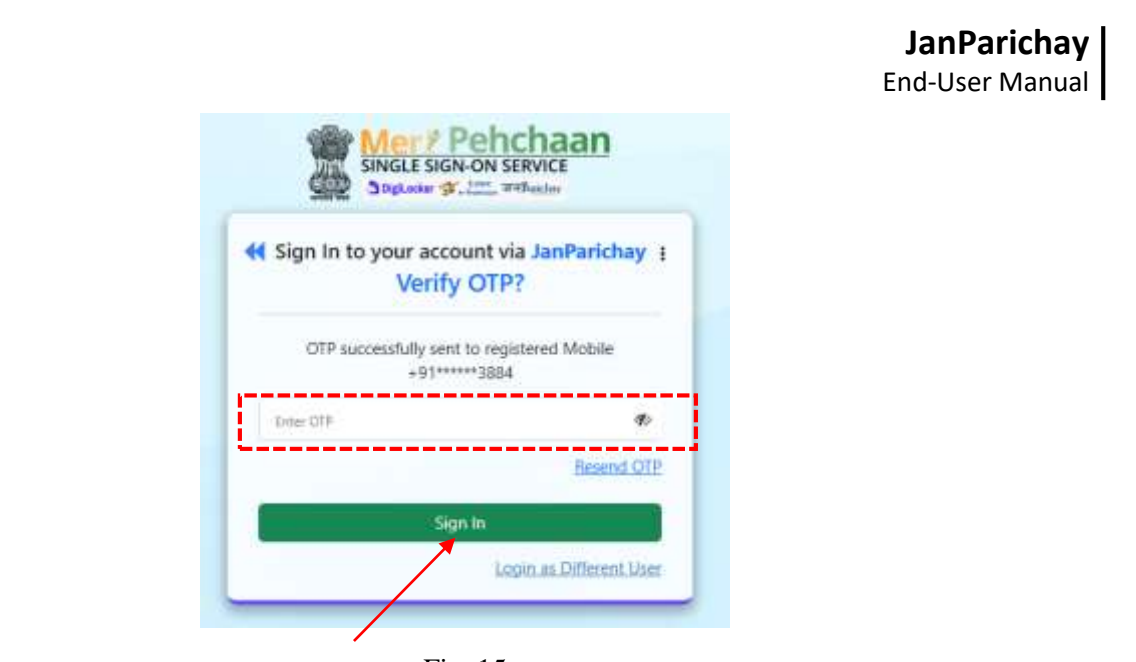

Fig. 15

\*\*\*\*User has successfully Logged In to JanParichay using **User Name and Password**. (Refer Fig. 16)

| Contract Protocology                                                                                                | ( famel large                                      |                                                                       |                                                            |                                                         |                                                                          | ð                                                        |
|----------------------------------------------------------------------------------------------------|----------------------------------------------------|-----------------------------------------------------------------------|------------------------------------------------------------|---------------------------------------------------------|--------------------------------------------------------------------------|----------------------------------------------------------|
| Ad Sector                                                                                                    | Applications current                               | y onboarded with Me                                                   | riPehchaan                                                 |                                                         |                                                                          |                                                          |
| Serres Coups<br>5: Al Tories Table Tennese<br>5: Andreas Proceed Van Serrese<br>5: Andreas Proceed Van Serrese      | ≣जनSunicleay<br>Services<br>Amazon Services        | िजनश्चि <u>मांchay</u><br>Services<br>TepOnek SAML Applement          | Cogal Materiology                                          | ाजनSanickay<br>Services<br>MaganalithisCay              | े ज न Anickey<br>Services<br>Might/Degrap                                | ाजनSutickay<br>Services                                  |
| <ul> <li>Annuclear Frankels Data Services</li> <li>Annuel Edits Services</li> <li>Altar State Services</li> </ul>   | ∎जन\$a <u>nickay</u><br>Services<br>NSMS           | इजनSanichay<br>Services<br>Matterfyther                               | े जन\$a <u>nickay</u><br>Services<br>Tee5AM61              | ी जनवि <u>mickay</u><br>Services<br>TestSAM2            | া জনগ্ <u>রিমাchay</u><br>Services<br>Tect64615                          | ाजनSanickay<br>Services<br>Tuesawcai                     |
| <ul> <li>Chamilgarti Sata Services</li> <li>Oblatingark Sata Services</li> <li>Tosto and Tagar News Tata</li> </ul> | ाजनSunichay<br>Services<br>TestAblicases           | ी जान PARichay<br>Services<br>TestiaMiaedia                           | हजन\$uichay<br>Service<br>Advertisions                     | 2<br>Citizen Services Of Lapix Stag                     | ারন <u>সিমাchay</u><br>Services<br>Court Case betweeden Spile            | 2<br>Dealer Postlar                                      |
| Servers<br>> Dennes and Dis Date Servers<br>> Detty Sales Servers                                                   | ≣जन\$A <u>nickay</u><br>Services<br>Eductor Kensu  | E<br>Edistrict Tripure Stag                                           | । जनश्रिमांट्रांट्राय<br>Services<br>Exployment Fond Rends | ेजनश्चिमांद्रीay<br>Services<br>Dedenkering Application | ট জনগ্ <u>নিময় চিলস্টালে</u><br>Services<br>Firs - Falorita Information | । जन <u>श्रिमांckav</u><br>Services<br>His Portal Serals |
| <ul> <li>Report State Services</li> <li>Report State Services</li> <li>Report Galaxie State Services</li> </ul>     | #जन्द्र <u>भादेकपू</u><br>Services<br>spacedanting | ा ज न प्रि <u>richay</u><br>Services<br>8-Seeft (Resile - Segle Weet, | 2.<br>Kenin Otser I: Services                              | ा जनSanickay<br>Services<br>Keberner                    | है जा न क्रिस्ट्रांट्स्क्<br>Bervices<br>Meeting Management System       | 2.<br>Neghulaya Resident Safety A.                       |
| <ul> <li>Eardin Taria Services</li> <li>Eadadh Main Services</li> </ul>                                             | 2                                                  | . 4                                                                   | DigiLocker                                                 | ≣जन‱ch                                                  | av                                                                       | S'ettaman                                                |

Fig. 16

#### **Authentication Methods 2: Mobile Number**

**Step** A: User needs to enter their registered **Mobile Number** and **Password** in the required fields or tap on the "Password Less Authentication" to authenticate via "OTP on Mobile."

**Step** B: Tap on the "**check-box**" to provide your consent to Meri Pehchaan Terms of use. (Refer Fig. 17)

Step C: Click the "Sign In" button to continue.

|                              | JanParichay<br>End-User Manual |
|------------------------------|--------------------------------|
| Single Sign-on S             | chaan<br>SERVICE<br>Fridancias |
| Sign In to your account v    | ria JanParichay 👔              |
| Username Mobile              | Others                         |
| Enter Mobile Nu              |                                |
| Forget User Id               | Enricot Password               |
| Password Less Authentication | of use                         |
| Sign In                      |                                |
| OR                           |                                |
| Digit.ocker Statechay        | Sa-hermon                      |
| <u>esc</u>                   | Caming Soph<br>Caming Soon     |
| GfO                          | X in                           |
| New user?Sign up for M       | eriPehchaan                    |

Fig. 17

**Note:** Using the **Password Less Authentication**, users can directly login to the JanParichay (Meri Pehchaan) by providing the OTP received on their registered number.

**Step** D: Enter the "**OTP received on Mobile Number**" and click the "Sign In" button to proceed. (Refer Fig. 18)

| JanParicha<br>End-User Manua |
|------------------------------|
|                              |
|                              |
|                              |
|                              |
|                              |
|                              |
|                              |

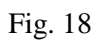

\*\*\*\*User has successfully logged in to JanParichay (Meri Pehchaan) using **Mobile Number Authentication**.

Authentication Methods 3: Email/PAN/Aadhaar/Service Id/DL (Others)

| Sign In to yo                                     | ur account via                                                                            | JanParichay                                             |
|---------------------------------------------------|-------------------------------------------------------------------------------------------|---------------------------------------------------------|
| Username                                          | Mobile                                                                                    | Others                                                  |
| Email                                             |                                                                                           | 4                                                       |
| Email                                             |                                                                                           |                                                         |
| Govt Email kt                                     |                                                                                           |                                                         |
| Aadhaar                                           |                                                                                           |                                                         |
| Service Id                                        |                                                                                           |                                                         |
|                                                   |                                                                                           |                                                         |
| PAN                                               |                                                                                           |                                                         |
| PAN                                               |                                                                                           |                                                         |
| PAN<br>DL<br>Deserved Less A                      | othersteation                                                                             |                                                         |
| PAN<br>DL<br>Decement Tats A                      | utbertication<br>iPehchaan <u>terms of s</u>                                              | in.                                                     |
| PAN<br>DL<br>Deservered Call A                    | uthentration<br>Pehchaan <u>terms of s</u><br>Sign 1-1                                    | <u>.</u>                                                |
| PAN<br>DL<br>Deserved Less A                      | otherdeorition<br>Period an forms of a<br>Signal In<br>OR                                 | <u>ia.</u>                                              |
| PAN<br>DL<br>Consent for A<br>I consent to Mer    | othersteartion<br>Petroles<br>OR<br>Exerciser<br>Scorecyor<br>Scorectory Scorestory Unive | cil.<br>Fam                                             |
| PAN<br>DL<br>Consent fold A<br>J I consent to Mer | otherstearling<br>Stants<br>OR<br>ECongrey<br>Sciences                                    | ca.<br>T form                                           |
| PAN<br>DL<br>1 Consent to Mer<br>3 Digitacher     | otherstearline<br>Starts<br>OR<br>Efforegour<br>Conservations                             | Sil.<br>Si foos<br>e france<br>Disco Japa<br>Landy Saar |

Fig. 19

#### Method 3.1:- Email

**Step** A: Choose the "Email" option from the drop-down menu.

**Step** B: User needs to enter their registered **Email Id** and **Password** in the required fields or tap on the "Password Less Authentication" to authenticate via "OTP on Email Id."

**Step** C: Tap on the "**check-box**" to provide your consent to Meri Pehchaan Terms of use. (Refer Fig. 20)

Step D: Click the "Sign In" button to continue.

End-User Manual

| Sign In to y                                                       | our account via                                                                      | JanParichay                 | I  | Sign In to your account via Ja                                                                                                    | nParichay                                                    |
|--------------------------------------------------------------------|--------------------------------------------------------------------------------------|-----------------------------|----|----------------------------------------------------------------------------------------------------|--------------------------------------------------------------|
| Username                                                           | Mobile                                                                               | Others                      |    | Username Mobile                                                                                                    | Others                                                       |
| Email                                                              |                                                                                      | ~                           |    | Email                                                                                                    | Ý                                                            |
| Enter Email                                                        |                                                                                      |                             |    | - Enter Email                                                                                                    |                                                              |
| AJEC UDCIN                                                         |                                                                                      |                             |    | xyz@abc.in                                                                                                    |                                                              |
| Password*                                                          |                                                                                      | Ø                           |    | xyz@abc.in<br>Forget User Id                                                                                                    | Forgot Passwor                                               |
| Password*                                                          |                                                                                      | Ø<br>Eorgot Password        | OR | xyz@abc.in  Forget User Id  Password Less Authentication                                                                                                    | Forgot Passwor                                               |
| Password <sup>®</sup><br>rorget User Id<br>Password Less           | Authentication<br>eriPehchaan <u>terms of u</u>                                      | Forgot Password<br>Ecc.     | OR | xyz@abc.in<br>Forget User Id<br>Password Less Authentication<br>I consent to MeriPehchaan terms of use.<br>Sign In                                                                         | Forgot Passwor                                               |
| Password*  Password *  Orget User Id  Password Less /  Orget to Me | Authentication<br>ariPehchaan <u>terms of u</u><br>Sign In                           | Ø<br>Forgot Password        | OR | xyz@abc.in  Forget User Id  Password Less Authentication  I consent to MeriPehchaan terms of use.  Sign In  OR                                                                             | Forgot Passwor                                               |
| Password*  rorget User Id  Password Less  i consent to Me          | Authentication<br>eriPehchaan <u>terms of u</u><br>Sign In<br>OR                     | <b>ø</b><br>Forgot Password | OR | xyz@abc.in  Forget User Id  Password Less Authentication  I consent to MeriPehchaan terms of use.  Sign In  OR  DigLocker  Sign Exercised                                                  | Forgot Passwor                                               |
| Password* Password tess : Password Less : I consent to Me          | Authentication<br>eriPehchaan <u>terms of u</u><br>Sign In<br>OR<br>Covernment Users | Forgot Password             | OR | xyz@abc.in<br>Forget User Id<br>Password Less Authentication<br>I consent to MeriPehchaan terms of use.<br>Sign In<br>OR<br>OR<br>Covernment Users<br>Covernment Users<br>Covernment Users | Forgot Passwor<br>(Jum<br>e-Francon<br>and Style<br>ing Scon |

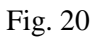

**Note:** Using the **Password Less Authentication**, users can directly login to the JanParichay (Meri Pehchaan) by providing the OTP received on their registered **Email Id**.

Now, the user will be redirected to the OTP verification page.

**Step** E: Enter the "**OTP received on Email Id**" and click the "Sign In" button to proceed. (Refer Fig. 21)

| JanParichay<br>End-User Manua |                   |                                               |
|-------------------------------|-------------------|-----------------------------------------------|
|                               | nParichay         | Sign In to your account via Ja<br>Verify OTP? |
|                               | triaild           | OTP successfully sent to registered           |
|                               |                   | Lister OTP                                    |
|                               | Resend OTP        | Don't all me again on this Device             |
|                               |                   | : Sen In                                      |
|                               | as Different User | Lines                                         |

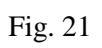

\*\*\*\*User has successfully logged in to JanParichay (Meri Pehchaan) using **Email Id Authentication**.

Method 3.2:- Aadhaar Authentication

Step A: Choose the "Aadhaar" option from the drop-down menu.

**Step** B: User needs to enter the Aadhaar Number and Password linked with his/her JanParichay account in the required fields.

**Step** C: Tap on the "**check-box**" to provide your consent to Meri Pehchaan Terms of use. (Refer Fig. 22)

Step D: Click the "Sign In" button to continue.

| 10 <b>4</b> 10000 1040                               |                                                                         | JanParichay                                                        |
|------------------------------------------------------|-------------------------------------------------------------------------|--------------------------------------------------------------------|
| Username                                             | Mobile                                                                  | Others                                                             |
| Aadhaar                                              |                                                                         |                                                                    |
| Enter Aadhaar                                        |                                                                         |                                                                    |
|                                                      |                                                                         |                                                                    |
| ceget Liser Id                                       |                                                                         | Forget Passw                                                       |
| arget User Id                                        | eriPehchaan <u>terms of s</u>                                           | Forgot Passw                                                       |
| segent Liser Id                                      | rriPehchaan <u>terms of s</u><br>Sign In                                | Eorgot, Passw                                                      |
| Seget Liser Id<br>Consent to Mi<br>Digitacier        | Sign In<br>OR<br>Story Party<br>Structure<br>Structure                  | Forget Passes                                                      |
| Seget Liter Id<br>I consent to Me<br>DigLaster<br>CS | er/Dehchaan terms of s<br>Sign In<br>OR<br>\$2:00CHAY<br>Genemaant Uner | Enrych Paraw<br>Mille<br>Composition<br>Change Sant<br>Composition |

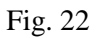

Now, the user will be redirected to the "OTP" verification page.

**Step** E: Enter the "OTP" received on your registered mobile number and click "Sign In" button to proceed. (Refer. 23)

|                                                | <b>JanPa</b><br>End-User | <b>richay</b><br>Manual |
|------------------------------------------------|--------------------------|-------------------------|
| Sign In to your account via Jar<br>Verify OTP? | Parichay                 |                         |
| OTP successfully sent to registered Mobile     | • • 1 · · · · · · 3084   |                         |
| Enter OTP                                      | *                        |                         |
| Don't ask me again on this Device              | Resent OTP               |                         |
| <b>Mages in</b>                                |                          |                         |
| Lagen                                          | o.Stifferanti.Maex       |                         |
|                                                |                          |                         |
| Fig. 23                                        |                          |                         |

\*\*\*\*User has successfully Logged In to JanParichay using Aadhaar authentication.

#### Method 3.3:- Service Id

**Step** A: Choose the "Service Id" option from the drop-down menu.

**Step** B: User needs to enter the **Service Id** and **Password** linked with Service integrated with JanParichay in the required fields.

**Step** C: Tap on the "**check-box**" to provide your consent to Meri Pehchaan Terms of use. (Refer Fig. 24)

Step D: Click the "Sign In" button to continue.

| Single Sigh ON SERVICE                                                                                                    |    | Single Sign-on Service                                                                            |
|----------------------------------------------------------------------------------------------------|----|---------------------------------------------------------------------------------------------------|
| Sign In to your account via JanParichay (                                                                                                    |    | Sign In to your account via JanParichay                                                           |
| Username Mobile Others                                                                                                    |    | Username Mobile Others                                                                            |
| Service Id 🗸                                                                                                    |    | Service Id 🗸                                                                                      |
| Enter Service id                                                                                                    |    | Enter Service Id                                                                                  |
| Password*                                                                                                    | OR | Expectiver.id Except Persect                                                                      |
| Except See 12 Except Encoded                                                                                                    |    | <ul> <li>Password Less Authentication</li> <li>I consent to MeriPebchaan terms of use.</li> </ul> |
| C i consent to MeriPelichaan <u>terra of una</u>                                                                                                    |    | Sign In Sign In                                                                                   |
| OR                                                                                                    |    | OR                                                                                                |
| Stigtade Bargate St.                                                                                                    |    | BugLacter Element Stern                                                                           |
| CSC 2 Monthly<br>Control of Control of Control |    | CSC 2 Ministry<br>Comparison                                                                      |
| G f O X in                                                                                                    |    | G f O X in                                                                                        |
| New user? <mark>Lign_us.for_MerFishshaan</mark>                                                                                                    |    | New user75ign.un.for.MetiFishchaan                                                                |

Fig. 24

Now, the user will be redirected to the "OTP" verification page.

**Step** E: Enter the "OTP" received on your mobile number linked with the service Id and click "Sign In" button to proceed. (Refer. 25)

| Verify OTP?                              |                     |
|------------------------------------------|---------------------|
| OTP successfully sent to registered Mobi | lø +91*****3884     |
| Enter OTP                                | Đ                   |
| Don't ask me again on this Device        | Resend OT           |
| Sign In                                  |                     |
| Log                                      | in as Different Use |

Fig. 25

\*\*\*\*User has successfully Logged In to JanParichay using Service Id authentication.

#### Method 3.4:- PAN

**Step** A: Choose the "PAN" option from the drop-down menu.

**Step** B: User needs to enter the PAN Number and Password linked with his/her JanParichay account in the required fields.

**Step** C: Tap on the "**check-box**" to provide your consent to Meri Pehchaan Terms of use. (Refer Fig. 26)

Step D: Click the "Sign In" button to continue.

## JanParichay End-User Manual

| Sign in to y                                                     | our account via                                                                            | JanParichay (           |          | Sign In to you                                                  | ur account via                                                                        | JanParichay                                                  |
|------------------------------------------------------------------|--------------------------------------------------------------------------------------------|-------------------------|----------|-----------------------------------------------------------------|---------------------------------------------------------------------------------------|--------------------------------------------------------------|
| Usemame                                                          | Mobile                                                                                     | Others                  |          | Username                                                        | Mobile                                                                                | Others                                                       |
| PAN                                                              |                                                                                            | 4                       |          | PAN                                                             |                                                                                       | ÷                                                            |
| Enter PAN                                                        |                                                                                            |                         |          | Enter PAN                                                       |                                                                                       |                                                              |
| Password*                                                        |                                                                                            |                         | OR       | Sprowt Unier Id                                                 |                                                                                       | Ecropol Passwor                                              |
|                                                                  |                                                                                            |                         | <b>U</b> |                                                                 |                                                                                       |                                                              |
| irget.Vait.M                                                     |                                                                                            | Torget Password         |          | Password Less Au                                                | thentication                                                                          |                                                              |
| inget.User.M<br>3: Rassword Less<br>2: Liconsent to M            | Authentication<br>IenPehchaan <u>terms of Ie</u>                                           | Torget Peesword         |          | <ul> <li>Password Less Au</li> <li>Loonsent to Menil</li> </ul> | thentication<br>Refichasin terms of a                                                 | 25                                                           |
| nget User M<br>Resoword Less<br>2 I consent to M                 | Authentication<br>IenPehchaan <u>toms of io</u><br>Sign In                                 | Torget Password         |          | Password Less Au     i consent to Meni                          | thentication<br>Rehobasin terms of a<br>Sign In                                       |                                                              |
| Pet User M<br>Password Less<br>Consent to M                      | Authentication<br>IntPehdhain torms of in<br>Sign In<br>OR<br>Stanguay                     | forgaf Pasiwood<br>25.  |          | Password Less Au     Loonsent to Meni                           | thentication<br>Periodian terms of u<br>Sign (n<br>OR<br>©R<br>Government lown        | 25.<br>Tomas                                                 |
| rryet.Liset.M<br>Password Less<br>Consent to M<br>Digitadar<br>C | Authentication<br>Intributions torms of in<br>Sign Int<br>OR<br>Stanguay<br>Internet Outer | Kurgat Pastweind<br>25. |          | Password Less Au     Possent to Meni     OgLocker     CSC       | thentication<br>Periodian terms of u<br>Sign (n)<br>OR<br>#Sunguyy<br>Government term | 25.<br>Start Log<br>Catalog<br>Catalog<br>Catalog<br>Catalog |

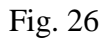

Now, the user will be redirected to the "OTP" verification page.

Step E: Enter the "OTP" received on your registered mobile number and click "Sign In" button to proceed. (Refer. 27)

| OTP successfully sent to registered Mo | 010 +91*****3804 |
|----------------------------------------|------------------|
| Enter OTP                              | e.               |
| Don't aik me again on this Device      | Resent OTP       |

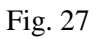

\*\*\*\*User has successfully Logged In to JanParichay using **PAN authentication**.

#### Method 3.5:- Driving License

Step A: Choose the "Driving License" option from the drop-down menu.

**Step** B: User needs to enter the Driving License Number and Password linked with his/her JanParichay account in the required fields.

**Step** C: Tap on the "**check-box**" to provide your consent to Meri Pehchaan Terms of use. (Refer Fig. 28)

Step D: Click the "Sign In" button to continue.

| Single Sign-on Service                                                                                                   |    | Single Sign-on Service                                                              |
|----------------------------------------------------------------------------------------------------|----|-------------------------------------------------------------------------------------|
| Sign In to your account via JanParichay (Username Mobile Others                                                          |    | Sign In to your account via JanParichay :<br>Username Mobile Others                 |
| Enter DL.                                                                                                    | OR | DL ~                                                                                |
| Ecropt Password Less Authentication  Password Less Authentication  Consent to MeriPehchaan <u>terms of lase.</u> Sign In | U. | Password Lass Authentication     I consent to MeniPehchaan terms of use     Sign In |
| OR<br>Stiglader<br>Stansovy<br>Secondarian<br>CSC<br>CSC<br>Citation for                                                 |    | Songlitedar Standard<br>GSC Charling<br>CSC Charling<br>Control terr                |
| G f O X in<br>New user?Sign up for MeriPehchaan                                                                          |    | G f O X in<br>New user?Sign up for MeriPehchaan                                     |

Fig. 28

Now, the user will be redirected to the "OTP" verification page.

**Step** E: Enter the "OTP" received on your registered mobile number and click "Sign In" button to proceed. (Refer. 29)

|                                                          | End-User Manu |
|----------------------------------------------------------|---------------|
| I Sign In to your account via JanParichay<br>Verify OTP? |               |
| OTP successfully sent to registered Mobile +91*****3884  |               |
| Don't ask me again on this Device Resent OTP             |               |
| Sages Sec                                                |               |
| Lagen as Officient Liper                                 |               |

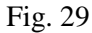

\*\*\*User has successfully Logged In to JanParichay using **Driving License authentication**.

#### Method 3.6:- Government Email ID

Step A: Choose the "Govt Email Id" option from the drop-down menu.

**Step** B: User needs to enter their Govt Email Id and Password linked with Govt Email account in the required fields.

**Step** C: Tap on the "**check-box**" to provide your consent to Meri Pehchaan Terms of use. (Refer Fig. 30)

Step D: Click the "Sign In" button to continue.

## JanParichay End-User Manual

|                                 | igle Sign-on SEF             | haan<br>RVICE<br>Aricitay |
|---------------------------------|------------------------------|---------------------------|
| Sign In to ye                   | our account via              | JanParichay :             |
| Username                        | Mobile                       | Others                    |
| Govt Email Id                   |                              | ~                         |
| Enter Govt Ema                  | il Id                        |                           |
| Password*                       | ••••••                       |                           |
| Forget User Id  I consent to Me | riPehchaan <u>terms of u</u> | Forgot Password           |
|                                 | Sign In                      |                           |
| 4                               | OR                           |                           |
| DigiLocker                      |                              | ई-प्रमाण<br>e-Pramaan     |
| CS                              | <u> </u>                     | → Kebiral Single<br>      |
| G                               | 0                            | X in                      |
| New use                         | er? <u>Sign up for Meril</u> | Pehchaan                  |

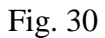

Now, the user will be redirected to the "OTP" verification page.

Step E: Enter the "OTP" received on your registered mobile number and click "Sign In" button to proceed. (Refer. 31)

| OTP successfully sent to registered M | obie +91*****3884     |
|---------------------------------------|-----------------------|
| Entare IOTP                           | đ.                    |
| Don't ask me again on this Device     | Resent OT             |
| Sign In                               |                       |
|                                       | agen äs Officient Use |

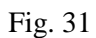

\*\*\*User has successfully Logged In to JanParichay using **Driving License authentication**.

#### > Log In via DigiLocker

Given below is the **Step**-by-**Step** process to log into Jan Parichay (Meri-Pehchaan) via DigiLocker:

Step 1: Go to JanParichay (Meri-Pehchaan) using https://janparichay.meripehchaan.gov.in/

The login screen will appear where user can login to JanParichay (Meri-Pehchaan) using various authentication methods.

Step 2: Click the link to login with "DigiLocker." (Refer. Fig. 32)

|                                       | Mer         Pehchaan           SINGLE SIGN-ON SERVICE           DigiLocker           DigiLocker |                                                  |  |
|---------------------------------------|-------------------------------------------------------------------------------------------------|--------------------------------------------------|--|
| Sign In to you                        | r account via                                                                                   | JanParichay :                                    |  |
| Username                              | Mobile                                                                                          | Others                                           |  |
| Govt Email Id                         |                                                                                                 | ~                                                |  |
| Enter Govt Email I                    | d                                                                                               |                                                  |  |
| Password*                             | ••••••                                                                                          |                                                  |  |
| Forget User Id<br>I consent to MeriPe | ehchaan <u>terms of us</u>                                                                      | <u>Forgot Password</u>                           |  |
|                                       | Sign In                                                                                         |                                                  |  |
| DigiLocker                            | OR<br>ARICHAY<br>Government Users                                                               | 🗲 ई.प्रमाण<br>e-Pramaan                          |  |
| CSC                                   | *<br>C                                                                                          | ) Kebural Single<br>Window System<br>omting Soon |  |
| Gf                                    | 0                                                                                               | X in                                             |  |
| New user?                             | <u>Sign up for MeriP</u>                                                                        | ehchaan                                          |  |

Fig. 32

**Step** 3: Choose an Authentication method to login using DigiLocker account credentials. (Refer Fig. 33)

End-User Manual

| Method 1:<br>User Name & Password                                                         | Method 2:<br>Mobile No. Password                                                   | Method 3:<br>Aadhaar/PAN/Driving                                                          |
|-------------------------------------------------------------------------------------------|------------------------------------------------------------------------------------|-------------------------------------------------------------------------------------------|
| New user? Sign up for Meri Pebchaan                                                       | New user? Sign up for Men Pehchaan                                                 | New user? Sign up for Meri Pehchaan                                                       |
| Sign In                                                                                   | Sig <mark>i</mark> In                                                              | Sign In                                                                                   |
| Forgot security PIN?                                                                      | I consent to MeriPehchaan terms of use.                                            | Forgot security PINT                                                                      |
| PIN*                                                                                      |                                                                                    | PIN <sup>e</sup>                                                                          |
| Usemanie*                                                                                 | *Abbile*                                                                           | Enter ID / Number*                                                                        |
| ← Back to JanParichay<br>Sign In to your account via DigiLocker<br>Username Mobile Others | ← Back to JanPanchay Sign In to your account via DigiLocker Username Mobile Others | Backto JasParchay Sign In to your account via DigiLocker Username Mobile Others Select ID |

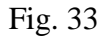

#### Step 4: Authentication Methods 1: User Name & Password (Default)

**Step** A: User needs to enter the **UserName** and **PIN** linked with their DigiLocker account in the required fields.

Step B: Tap on the "check-box" to provide your consent to Meri Pehchaan Terms of use.

Step C: Click the "Sign In" button to continue. (Refer Fig. 34)

| 0000000000       |               |                    |
|------------------|---------------|--------------------|
|                  |               |                    |
|                  |               | orgat security PIN |
| I consent to Mer | Pelschaan Imm | s of use.          |

Fig. 34

**Step** E: Enter the OTP received on the linked Mobile/Email and click on "Sign In" button to proceed. (Refer Fig. 35)

| erify OTP                                    |                                                                    |
|----------------------------------------------|--------------------------------------------------------------------|
| DigiLocker has sent y<br>0000001621). OTP wi | you an OTP to your registered mobile<br>If be valid for 10 Minutes |
| Enter ÖTP*                                   |                                                                    |
|                                              | Wait for CTP 00:34                                                 |
|                                              | Sion In                                                            |

JanParichay End-User Manual

Fig. 35

\*\*\*\*User has successfully Logged In to JanParichay (Meri Pehchaan) using User Name and Password via DigiLocker.

#### **Authentication Methods 2: Mobile Number**

Step A: User needs to enter their registered Mobile Number and PIN in the required fields.

Step B: Tap on the "check-box" to provide your consent to Meri Pehchaan Terms of use.

Step C: Click the "Sign In" button to continue. (Refer Fig. 3)

| Username         | Mobile            | Others           |
|------------------|-------------------|------------------|
| 8688888888       | *                 |                  |
|                  |                   |                  |
|                  |                   | orget security P |
| C I consent to M | teriPehchaan term | n of une.        |
| -                | Sign In           |                  |

Fig. 36

**Step** D: Enter the "**OTP received on Mobile Number**" and click the "Sign In" button to proceed. (Refer Fig. 37)

|                                                                                                    | JanParichay<br>End-User Manual |
|----------------------------------------------------------------------------------------------------|--------------------------------|
| Verify OTP                                                                                                  |                                |
| Displancker has sent you as OTP in your registered reside<br>boxes (621). OTP will be safed for 10 Mexates. |                                |
| Enter QTP*                                                                                                  |                                |
| West for CTP OD 54                                                                                          |                                |
| Sign In                                                                                                    |                                |
|                                                                                                    |                                |
| Fi 27                                                                                                    |                                |
| F1g. 5/                                                                                                    |                                |

\*\*\*\*User has successfully logged in to JanParichay (Meri Pehchaan) using **Mobile Number Authentication via DigiLocker**.

#### Authentication Methods 3: PAN/Aadhaar/DL (Others)

| Username                                       | Mobile                | Others                         |
|------------------------------------------------|-----------------------|--------------------------------|
| Select (D                                      |                       |                                |
| Enlect ID<br>Audhuar<br>PAN<br>Driving License |                       |                                |
| I consent to Me                                | Fr<br>riPehchaan term | argot security PI<br>I of use. |
|                                                | Sign In               |                                |

Fig. 38

#### Method 3.1:- Aadhaar Authentication

Step A: Choose the "Aadhaar" option from the drop-down menu.

**Step** B: User needs to enter the Aadhaar Number and Password linked with their DigiLocker account in the required fields.

**Step** C: Tap on the "**check-box**" to provide your consent to Meri Pehchaan Terms of use. (Refer Fig. 39)

Step D: Click the "Sign In" button to continue.

| A REAL PROPERTY AND A DESCRIPTION | C                | 1000                |
|-----------------------------------|------------------|---------------------|
| Sign In to you                    | ir account vi    | a DigiLocker        |
| Usernanie                         | Mobile           | Others              |
| Aadhaar                           |                  | ÷                   |
| 666666666666                      |                  |                     |
|                                   |                  |                     |
|                                   | 1                | orget security PIN? |
| I consent to M                    | eriPehchaan term | a of size.          |
|                                   | Sign In          |                     |

JanParichay End-User Manual

Fig. 39

Now, the user will be redirected to the "OTP" verification page.

**Step** E: Enter the "OTP" received on your registered mobile number and click "Sign In" button to proceed. (Refer. 40)

| DigiLocker has se<br>(xxxxxx1621). OTI | ent you an OTP to your registered mobile<br>9 will be solid for 10 Minutes. |
|----------------------------------------|-----------------------------------------------------------------------------|
| Enter OTP*                             |                                                                             |
|                                        | Wait for CITP 00-3                                                          |
| 1                                      | Sign In                                                                     |

\*\*\*\*User has successfully Logged In to JanParichay using Aadhaar authentication via DigiLocker.

#### Method 3.2:- PAN

Step A: Choose the "PAN" option from the drop-down menu.

**Step** B: You need to enter the PAN Number and Password linked with your DigiLocker account in the required fields.

**Step** C: Tap on the "**check-box**" to provide your consent to Meri Pehchaan Terms of use. (Refer Fig. 41)

Step D: Click the "Sign In" button to continue.

| Username          | Mobile        | Others             |
|-------------------|---------------|--------------------|
| PAN               |               | v                  |
| COWPD5678H        |               |                    |
|                   |               |                    |
|                   | Fe            | argot security PtN |
| I consent to Meri | Pehchaan term | c of use.          |
| T CONSERVED WHEN  | Size le       | COT GIVE.          |

Fig. 41

Now, you will be redirected to the "OTP" verification page.

**Step** E: Enter the "OTP" received on your registered mobile number and click "Sign In" button to proceed. (Refer. 42)

| Digitacies has sent yo<br>issues Night OIP and | to an OTP to your registered endplie<br>for solid for 30 Minutes |
|------------------------------------------------|------------------------------------------------------------------|
| Senie DDP                                      |                                                                  |
|                                                | Watcher (TP 90)                                                  |

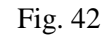

\*\*\*\*User has successfully Logged In to JanParichay using **PAN authentication**.

#### Method 3.5:- Driving License

Step A: Choose the "Driving License" option from the drop-down menu.

**Step** B: User needs to enter the Driving License Number and PIN linked with his/her DigiLocker account in the required fields.

**Step** C: Tap on the "**check-box**" to provide your consent to Meri Pehchaan Terms of use. (Refer Fig. 43)

Step D: Click the "Sign In" button to continue.

| Giername            | Mobile        | Others           |
|---------------------|---------------|------------------|
| Diving License      |               |                  |
| REPORTED REPORTED R |               |                  |
|                     |               |                  |
|                     | fo            | got security Pit |
| I consent to MeriPe | rhchaan terms | of user.         |
|                     | Sign In       |                  |

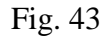

Now, the user will be redirected to the "OTP" verification page.

**Step** E: Enter the "OTP" received on your registered mobile number and click "Sign In" button to proceed. (Refer. 44)

| Enter CITP* |                   |
|-------------|-------------------|
|             | Wait for OTP 00:3 |

Fig. 44

End-User Manual

\*\*\*\*User has successfully Logged In to JanParichay using **Driving License authentication via DigiLocker**.

#### > Log In via ePramaan

Given below is the **Step**-by-**Step** process to log into Jan Parichay (Meri-Pehchaan) via ePramaan:

Step 1: Go to JanParichay (Meri-Pehchaan) using https://janparichay.meripehchaan.gov.in/

The login screen will appear where user can login to the JanParichay (Meri-Pehchaan) using various authentication methods.

Step 2: Click the link to login with "ePramaan." (Refer. Fig. 45)

| Mer         Pehchaan           SINGLE SIGN-ON SERVICE           DigiLocker           DigiLocker |                              |                                                |
|-------------------------------------------------------------------------------------------------|------------------------------|------------------------------------------------|
| Sign In to you                                                                                  | ır acco <mark>unt via</mark> | JanParichay :                                  |
| Username                                                                                        | Mobile                       | Others                                         |
| Govt Email Id                                                                                   |                              | *                                              |
| Enter Govt Email                                                                                | ld                           |                                                |
| Password*                                                                                       | ••••••                       |                                                |
| Forget User Id                                                                                  | Pehchaan <u>terms of us</u>  | Forgot Password                                |
|                                                                                                 | Sign In                      |                                                |
| DigiLocker                                                                                      |                              | ई.प्रमाण<br>e-Pramoan                          |
| <u>CSC</u>                                                                                      | *                            | Netizral Single<br>Window System<br>oming Soon |
| Gf                                                                                              | 0                            | X in                                           |
| New user?                                                                                       | Sign up for Merif            | Pehchaan                                       |

Fig. 45

End-User Manual

**Step** 3: Choose an Authentication method to login using "ePramaan account" credentials. (Refer Fig. 46)

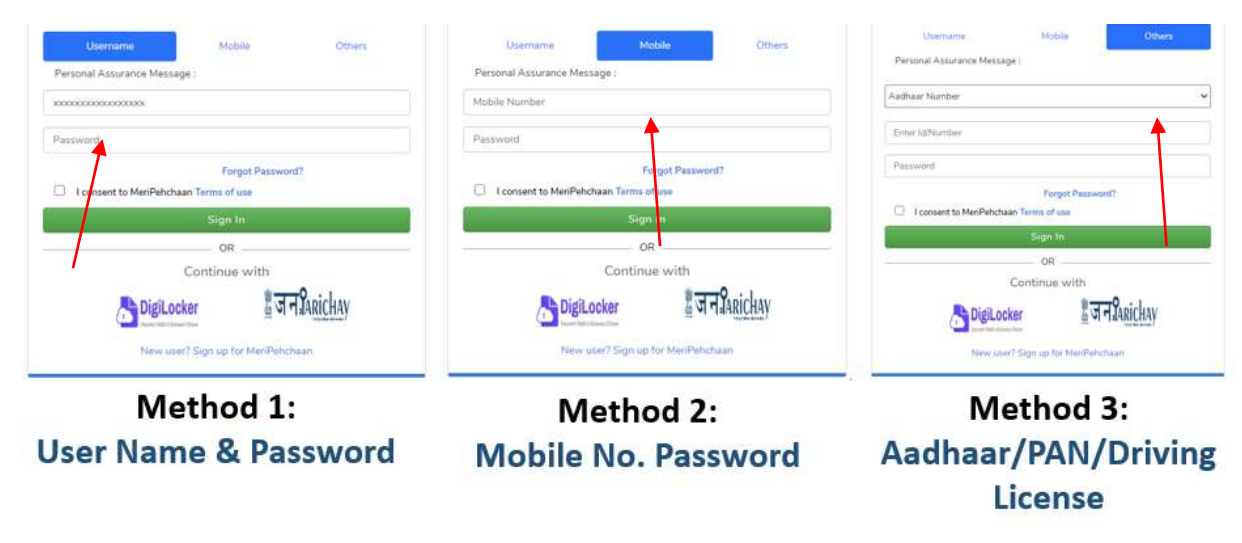

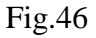

#### Step 4: Authentication Methods 1: User Name & Password (Default)

**Step** A: User needs to enter the **UserName** and **PIN** linked with their ePramaan account in the required fields.

Step B: Tap on the "check-box" to provide your consent to Meri Pehchaan Terms of use.

Step C: Click the "Sign In" button to continue. (Refer Fig. 47)

| 100000000000000000000000000000000000000  |               |          |
|------------------------------------------|---------------|----------|
|                                          |               |          |
|                                          | Pargot Pasawo | - 47     |
| <ul> <li>Loosent to MeriPehch</li> </ul> | terms of use  |          |
|                                          | Siign In      |          |
|                                          | 08            |          |
|                                          | Continue with | 14 V.    |
|                                          | 100 B 12      | Punichun |

Fig. 47

**Step** E: Enter the OTP received on the linked Mobile/Email and click on "Sign In" button to proceed. (Refer Fig. 48)
| S AN ALTO 🕷 CLARATING             |                                                                                 |
|-----------------------------------|---------------------------------------------------------------------------------|
| ePramaan has se<br>(xxxxxxxx6231) | ent you an OTP to your registered mobile<br>, OTP will be valid for 10 minutes. |
| Enter OTP*                        |                                                                                 |
|                                   | Wait for OTP 00:34                                                              |
|                                   | Sign In                                                                         |

\*\*\*\*User has successfully Logged In to JanParichay (Meri Pehchaan) using User Name and Password via ePramaan.

### **Authentication Methods 2: Mobile Number**

Step A: User needs to enter their registered Mobile Number and PIN in the required fields.

Step B: Tap on the "check-box" to provide your consent to Meri Pehchaan Terms of use.

Step C: Click the "Sign In" button to continue. (Refer Fig. 49)

| a contract of the second   |             |           |     |
|----------------------------|-------------|-----------|-----|
|                            | <b>X</b>    |           |     |
|                            |             |           |     |
|                            | Forgut      | Panaword? |     |
| I consent to MenPehchaan T | erms of use |           |     |
|                            | Sign In     |           |     |
|                            | - OR -      |           |     |
| Co                         | ntinue w    | vith      |     |
|                            |             | 80        | tal |

Fig. 49

Step D: Enter the "OTP received on Mobile Number" and click the "Sign In" button to proceed. (Refer Fig. 50)

| ePramaa    | n has sent you | an OTP to yo     | our registered mobil |
|------------|----------------|------------------|----------------------|
| (XXXXXXXXX | x6231), OTP v  | vill be valid fo | or 10 minutes.       |
| Enter O    | re:            |                  |                      |
|            |                |                  | Wait for OTP 00.34   |
|            |                | Sign In          |                      |

Fig. 50

\*\*\*\*User has successfully logged in to JanParichay (Meri Pehchaan) using Mobile Number Authentication via ePramaan.

### Authentication Methods 3: PAN/Aadhaar/DL (Others)

| hadhare Transform |                                                                 |  |
|-------------------|-----------------------------------------------------------------|--|
| Nathan Number     |                                                                 |  |
| the ing Lateral   |                                                                 |  |
|                   |                                                                 |  |
|                   | Parint Pressont                                                 |  |
| C Lanari tu HwiPi | Forget Pressent?                                                |  |
| C landstation     | Proper Pressonnell<br>Andrease Territor of ano<br>Proper Di     |  |
| S Lanari ta Nell  | Freque Processor<br>Matter Socie d'uni<br>State M<br>28         |  |
| S lamets to the P | Propi Passent<br>Hotar Isra d'an<br>Sil<br>Sil<br>Continue with |  |

Fig. 51

### Method 3.1:- Aadhaar Authentication

Step A: Choose the "Aadhaar" option from the drop-down menu.

**Step** B: User needs to enter the Aadhaar Number and Password linked with their ePramaan account in the required fields.

**Step** C: Tap on the "**check-box**" to provide your consent to Meri Pehchaan Terms of use. (Refer Fig. 52)

Step D: Click the "Sign In" button to continue.

| Garinew                                   | Inter Direct         |
|-------------------------------------------|----------------------|
| Personal Association Mercage (            |                      |
| after Notice                              |                      |
| 000000000000                              |                      |
|                                           |                      |
| C Inserverent für Mans Perford saler Terr | Parget Passent?      |
|                                           | sign in              |
| Corr                                      | og<br>Einue willt    |
| DigiLocker                                | ह जन्द्रिश्वांchay   |
| Here also The                             | t on the ManPaternan |

Fig. 52

Now, the user will be redirected to the "OTP" verification page.

**Step** E: Enter the "OTP" received on your registered mobile number and click "Sign In" button to proceed. (Refer. 53)

| erify OTP                                      |                                                                     |
|------------------------------------------------|---------------------------------------------------------------------|
| ePramaan has sent you<br>(xxxxxxxx6231), OTP v | u an OTP to your registered mobile<br>will be valid for 10 minutes. |
| Enter OTP1                                     |                                                                     |
|                                                | Wait for CTP 00.34                                                  |
|                                                | Sign In                                                             |

Fig. 53

\*\*\*\*User has successfully Logged In to JanParichay using Aadhaar authentication via ePramaan.

Method 3.2:- PAN

**Step** A: Choose the "PAN" option from the drop-down menu.

**Step** B: User needs to enter the PAN Number and Password linked with his/her DigiLocker account in the required fields.

**Step** C: Tap on the "**check-box**" to provide your consent to Meri Pehchaan Terms of use. (Refer Fig. 5)

Step D: Click the "Sign In" button to continue.

| Motolin            | Dates    |
|--------------------|----------|
|                    |          |
|                    |          |
|                    |          |
|                    |          |
| Forget Password    | ۲.)<br>  |
| THOR TH:           |          |
| 08                 |          |
| ntinus with        | 18       |
| <b>ीजन</b>         | Tarichay |
| on too New Perhoha | un       |
|                    | Noticity |

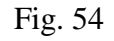

Now, the user will be redirected to the "OTP" verification page.

End-User Manual

**Step** E: Enter the "OTP" received on your registered mobile number and click "Sign In" button to proceed. (Refer. 55)

| ePramaan has s<br>(xxxxxxxx6231 | ent you an OTP to your registered mob<br>), OTP will be valid for 10 minutes. |
|---------------------------------|-------------------------------------------------------------------------------|
| Enter OTP*                      |                                                                               |
|                                 | Wait for OTP 003                                                              |
| 2                               | Sign In                                                                       |

Fig. 55

\*\*\*\*User has successfully Logged In to JanParichay using **PAN authentication**.

### Method 3.5:- Driving License

Step A: Choose the "Driving License" option from the drop-down menu.

**Step** B: User needs to enter the Driving License Number and PIN linked with his/her DigiLocker account in the required fields.

**Step** C: Tap on the "**check-box**" to provide your consent to Meri Pehchaan Terms of use. (Refer Fig. 56)

Step D: Click the "Sign In" button to continue.

| (Journary))                | Mahrie         | .02m             |  |
|----------------------------|----------------|------------------|--|
| Personal Assurance Message |                |                  |  |
| Driving License            |                |                  |  |
| 000000000000               |                |                  |  |
| *****                      |                |                  |  |
| -                          | Parget Pers    | investit.        |  |
|                            | Sign In        |                  |  |
| 12.14                      | OR             |                  |  |
| Cor                        | nusue wath     |                  |  |
| DigiLocker                 | 9              | OT PLANN(HAV     |  |
| Marini Liter 7 Stig        | Pine No Presid | and us have pro- |  |

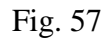

Now, the user will be redirected to the "OTP" verification page.

End-User Manual

**Step** E: Enter the "OTP" received on your registered mobile number and click "Sign In" button to proceed. (Refer. 58)

| ePramaan has sent<br>xxxxxxxx6231), O | : you an OTP to your registered mobile<br>TP will be valid for 10 minutes. |
|---------------------------------------|----------------------------------------------------------------------------|
| Enter OTP*                            |                                                                            |
|                                       | Wait for CTP 00:34                                                         |
|                                       | Sign In                                                                    |

Fig. 58

\*\*\*\*User has successfully Logged In to JanParichay using **Driving License authentication via** ePramaan.

### > Log In via Parichay (For Government Employees)

Given below is the **Step**-by-**Step** process to log into Jan Parichay (Meri-Pehchaan) via Parichay:

Step 1: Go to JanParichay (Meri-Pehchaan) using https://janparichay.meripehchaan.gov.in/

The login screen will appear where user can login to the JanParichay (Meri-Pehchaan) using various authentication methods.

Step 2: Click the link to Continue with "Parichay." (Refer. Fig. 59)

| Contraction of the | Mobile                                   | Others                                    |
|--------------------|------------------------------------------|-------------------------------------------|
| Enter Username     |                                          |                                           |
| Password           |                                          |                                           |
|                    |                                          | Forget Pressen                            |
| Content to Mersare | Sign In                                  |                                           |
|                    | OR                                       |                                           |
|                    | C. C. C. C. C. C. C. C. C. C. C. C. C. C |                                           |
| DipLosier          | Stronger Uner                            | 9. (sm<br>*-horaan                        |
| Sciptonier<br>CSC  | Staticity<br>Second Units                | Standings<br>Nationalings<br>Nation Spans |

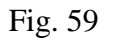

Then, user will be redirected to Parichay Login page.

Step 3: Enter your "Parichay account credentials" in the required fields and click the "Next" to proceed. (Refer. 60)

# JanParichay End-User Manual

|                             | And as                                               | <b>Provel lade</b> | G2                                            |                                                                                                 |
|-----------------------------|------------------------------------------------------|--------------------|-----------------------------------------------|-------------------------------------------------------------------------------------------------|
|                             |                                                      | HAY                | 8                                             | Lip of the day<br>Keep changing your Password often and make them complex<br>and not guessable. |
| Please enter d              | etails to proceed                                    |                    |                                               | Parichay Authenticator 0 🧯 ≽ 🍇                                                                  |
| Enter Email o               | st Mobile Number                                     |                    | •                                             | Parichay Authenticator should be downloaded only from authentic<br>platforms.                   |
| Password                    | Less Authentication<br>to Parichay Terms GI          | O<br>Une.          | Optional:<br>Passwordless                     | Entend ID Update Mobile &<br>(Retired Officers) Frotia                                          |
| Nest<br>Forgot Passw        | ord                                                  |                    | <b>₽</b> ₽                                    |                                                                                                 |
| Minustr<br>Informa<br>Gover | v of Electronics<br>tion Technology<br>ment of India | NIC                | एन आई सी<br>National<br>Informatics<br>Centre |                                                                                                 |
|                             | N<br>SERV                                            | IC<br>/ICES        |                                               |                                                                                                 |

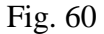

The multi-factor authentication page will appear on the screen.

Step 4: Choose one of the "Authentication Parameters" and click "Next" to proceed. (Refer Fig. 61)

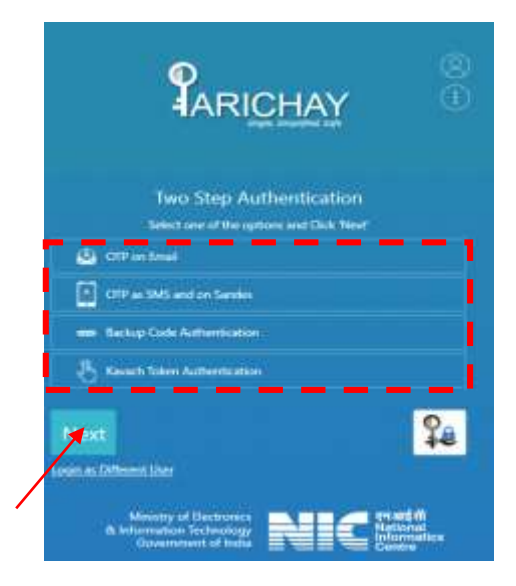

Fig. 61

End-User Manual

After completing the authentication, the user will be redirected to a consent page.

Step 5: Click "Always Allow" or "Allow Once" to provide your consent. (Refer. 62)

|                                 |                                         |                                | Y                                   |              |
|---------------------------------|-----------------------------------------|--------------------------------|-------------------------------------|--------------|
| )ear Akshay D<br>o provide furt | hama (off41.del@nkn.in),<br>her access. | , <b>JanParichay</b> has mark  | ed the following parameter(s        | ) as mandato |
| V Mobile                        | Number                                  |                                |                                     |              |
| 🔽 Primar                        | y Email ID                              |                                |                                     |              |
| V Basic E                       | Details (Full Name, DOB ar              | nd Gender)                     |                                     |              |
| Note: By c                      | licking 'Allow', you are all            | owing <b>Parichay</b> to share | your details with <b>JanParicha</b> | <b>y</b> .   |
|                                 | Allow                                   |                                | Deny                                |              |
|                                 |                                         |                                |                                     |              |

Fig. 62

Then, you will be successfully redirected to JanParichay (Meri-Pehchaan) user dashboard.

### > Log In via CSC

Given below is the Step-by-Step process to log into Jan Parichay (Meri-Pehchaan) via Parichay:

Step 1: Go to JanParichay (Meri-Pehchaan) using https://janparichay.meripehchaan.gov.in/

The login screen will appear where user can login to the JanParichay (Meri-Pehchaan) using various authentication methods.

Step 2: Click the link to Continue with "CSC." (Refer. Fig. 63)

|                      |                                                                                               |                                                           | JanP<br>End-Use |
|----------------------|-----------------------------------------------------------------------------------------------|-----------------------------------------------------------|-----------------|
| Sign In to y         | our account via J                                                                             | anParichay                                                |                 |
| Usemame              | Mobile                                                                                        | Others                                                    |                 |
| Enter Username       |                                                                                               |                                                           |                 |
| Password             |                                                                                               |                                                           |                 |
|                      |                                                                                               |                                                           |                 |
|                      | 193                                                                                           | Egrad, fauwest                                            |                 |
| C Lagranett to Marin | enchaam serving of use<br>Segns In                                                            | Taradhamez                                                |                 |
| C Lasmert in Meri    | ehchaem terme of use<br>Signs In<br>OR<br>Continue with                                       |                                                           |                 |
| C Lapraent to Meril  | ehchaen terms of use<br>Signs In<br>OR<br>Continue with<br>#Earcosy<br>deverages there        | form.form                                                 |                 |
| C Lapraert to Meril  | enchaem serme of use<br>Signs In<br>OR<br>Continue with<br>Exercised<br>downerweet trave      | formul frameso                                            |                 |
|                      | enchaem terms of use<br>Segns in<br>Continue with<br>Exercised<br>Government Users<br>OR      | Er und Linux version                                      |                 |
|                      | enchaem terms of use<br>Segns In<br>Continue with<br>Sancesay<br>deversement these<br>OR<br>C | targat haveed<br>***freman<br>Winding<br>ming face<br>*** |                 |

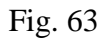

Then, user will be redirected to CSC Login page.

**Step** 3: Enter your "CSC account credentials" in the required fields and click the "Next" to proceed. (Refer Fig. 64)

|                                                                                                    |                                                                                                    |                    | JanParicha<br>End-User Manu |
|----------------------------------------------------------------------------------------------------|----------------------------------------------------------------------------------------------------|--------------------|-----------------------------|
|                                                                                                    |                                                                                                    |                    | Digital seva                |
| 00                                                                                                    | 2                                                                                                    | Login              |                             |
| 36                                                                                                    | <b>D</b> <sup>Dytel hes</sup>                                                                                   | 1 Userame ar imal  |                             |
| Welcome to                                                                                                    |                                                                                                    | 🛔 Freemotert       |                             |
| Digital Seva Conne                                                                                                    | ct                                                                                                    | bd 32 0 Date Calif | chut Teal                   |
| Digital basis Converse to a feature authentication in<br>contraste on Digital Sectorent Inner year sector<br>year bag in and enjoy examines access to Digital | March für einen der Ergenste Landen für Berechten<br>Han und gesettennte freien für suchwerklasse<br>wen porten | Forgot possword    |                             |
|                                                                                                    |                                                                                                    | Sign In            |                             |
|                                                                                                    |                                                                                                    |                    |                             |

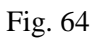

The user will be redirected to the "Migration/Registration form." (Refer Fig. 65)

**Step** 4: Enter your mobile and then click "Generate OTP" to continue.

| MOBILE NUMBER *                                                                       | Generate OTP      |
|---------------------------------------------------------------------------------------|-------------------|
|                                                                                       | 0                 |
| LAST NAME (Optional)                                                                  | •                 |
| DATE OF BIRTH -                                                                       |                   |
| Salect Gentler *<br>Select Gentler                                                    | ×                 |
| agginted User Id. *                                                                   |                   |
| œj                                                                                    | anparichay.gov.in |
| er ist a sufficient with <b>Operpark/say-goods</b> , for i<br>s_1D/Querpark/say-goods | 10                |
| PASSWORD -                                                                            | e                 |
| CONFIRM RIGSWORD +                                                                    | 0                 |
| * Kaccept Terris and Conditions                                                       |                   |
| Weby                                                                                  |                   |

Fig. 65

Step 5: Click "Verify" and then enter the details as per the required fields of the form. (Fig. 66)

|                                                                          |              | <b>JanPari</b><br>End-User M |
|--------------------------------------------------------------------------|--------------|------------------------------|
| Sign up for JanParichay                                                  |              |                              |
| 0076573884                                                               |              |                              |
| Enter CTIP                                                               | and 🔝        |                              |
|                                                                          | 0            |                              |
| LAST NAME Carterin<br>Teld                                               |              |                              |
| DATE OF BRITH 1                                                          |              |                              |
| on-migro-                                                                |              |                              |
| Select Geneter *<br>- Select Geneter                                     |              |                              |
| Suggested liter to *                                                     |              |                              |
| dianow                                                                   | ichay.gov.in |                              |
| ter et a school oft <b>Openskingenik</b> fans<br>Statistikensening provi |              |                              |
| MESWORD -                                                                |              |                              |
| CONFIRM PASTWORD -                                                       |              |                              |
| C 1 Access Torves and Combinery                                          |              |                              |
| - Weithy                                                                 |              |                              |
| The second second second                                                 |              |                              |

Fig. 66

**Step** 6: Click the "check box" and a pop-up will appear on the screen. Click the "Agree" button after reading the Terms & Conditions thoroughly to proceed. (Fig. 67)

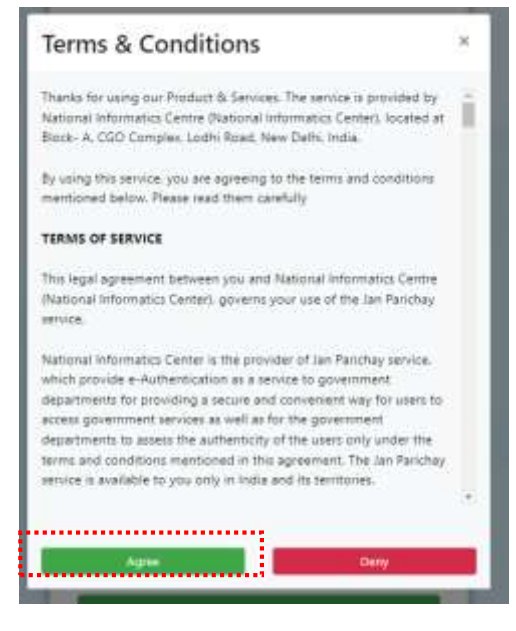

Fig. 67

Step 7: Now, click the "verify" button to proceed. (Fig. 68)

| escontext.                         | 0                  |
|------------------------------------|--------------------|
| 000000004                          | 1                  |
| FIRST NAME *                       |                    |
| RR                                 | 0                  |
| LAST NAME doctored                 |                    |
| Test                               | 0                  |
| DATE OF BIRDH 1                    |                    |
| 01/01/1000                         |                    |
| Select Genuter *                   |                    |
| Other                              |                    |
| oggested User Id. *                |                    |
| ioaccococoutropi                   | @janparkhay.gov.in |
| ter if a suffrand with Wiseperform | gencin to an       |
| nc, 123@janparictusy.gen.in        |                    |
| PASSADAD -                         |                    |
|                                    |                    |
|                                    |                    |
| CONFIRM INSSWORD 1                 | 220                |
| *******                            | 0                  |
| 🛃 * 1 autopt Terra and Conditions  | 07                 |
|                                    |                    |
| X                                  | 100                |

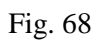

Now, the user will be redirected to JanParichay (Meri-Pehchaan) user dashboard.

### > Social Media Logins

Given below is the **Step**-by-**Step** process to log into Jan Parichay (Meri-Pehchaan) via Social Media Logins:

Step 1: Go to JanParichay (Meri-Pehchaan) using https://janparichay.meripehchaan.gov.in/

The login screen will appear where user can login to the JanParichay (Meri-Pehchaan) using various authentication methods.

**Step** 2: You can choose any of the "social media logins" to access JanParichay (Meri-Pehchaan). (Refer. Fig. 69)

| Usememe             | Mobile                    | Others                                                  |
|---------------------|---------------------------|---------------------------------------------------------|
| Enter Username      |                           |                                                         |
| Password            |                           | 4                                                       |
|                     |                           | Europt.Pmas                                             |
| ) Looment to MeriPo | Orchivant terms of units. |                                                         |
|                     | Sign In                   |                                                         |
|                     | OR<br>Continue with       |                                                         |
| DipLocker           | # PARICHARY               | Film film                                               |
|                     | OR                        |                                                         |
| CS                  | C 2                       | National Displa<br>National System<br>recording Display |
| G   1               | 0                         | v in                                                    |
|                     |                           |                                                         |

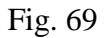

Then, you will be redirected to that Social Login page (For example: Google+).

**Step** 3: You will have to choose the "email id" to continue.

**Step** 4: Then, you have to provide the "Google+ Account" Credentials to complete the Authentication.

End-User Manual

| G Sign in with Google                                         |                                                                                                    |
|---------------------------------------------------------------|----------------------------------------------------------------------------------------------------|
| Choose an account<br>to continue to Qauth Jan Parichay SignIn | Akshay Dhama     xyz123@abc.in     Use another account  Before using this app, you can review DauthJanParicheySignth's privacy policy and Terms of Service.                                                                                                    |
| English (United Kingdum) =                                    | Help Privacy Terms                                                                                                    |
|                                                               | Fig. 70                                                                                                    |
| Sign in with Google                                           |                                                                                                    |
| Sign in to<br>OauthJanParichaySignIn                          | By continuing, Google will share your name, email address, language<br>preference, and profile picture with OauthJanParichaySignin. See<br>OauthJanParichaySignin's Privacy Policy and Terms of Service.<br>You can manage Sign in with Google in your Google Account. |
|                                                               | Cancel                                                                                                    |
|                                                               |                                                                                                    |

Fig. 71

Step 5: After that, you will be able to login JanParichay-MeriPehchaan via following cases

### Case I: New User

>The user will be redirected to the "Registration Page." (Fig. 72)

>Enter your mobile and then click "Generate OTP" to continue.

| ign up for JanParichay                        |                   |
|-----------------------------------------------|-------------------|
| Mabile No. 1                                  |                   |
| <b>T</b> - 0                                  | Generate OTP      |
|                                               |                   |
| First Name *                                  |                   |
| Akshay                                        | 0                 |
| Last Name (optional)                          |                   |
| Dhama                                         | 0                 |
| Date of Birth                                 |                   |
| mm/dd/yyyy                                    |                   |
| Select Gender 1                               |                   |
| Select Gender *                               | ~                 |
| Øj                                            | anparichay.gov.in |
| ner to is sufficient with @janparichay.gov.in | for ex-           |
| oc_tabiganpanenay.gov.m                       |                   |
| Password                                      |                   |
|                                               | ø                 |
|                                               |                   |
| Confirm Password *                            |                   |
|                                               | 0                 |
| - I accept Terms and Conditions               |                   |
| 10.000                                        |                   |

Fig. 72

>Click "Verify" and then enter the details as per the required fields of the form. (Refer Fig. 73)

|                                            |           | JanParichay<br>End-User Manua |
|--------------------------------------------|-----------|-------------------------------|
| Sign up for JanParichay                    |           |                               |
| 0076578884                                 |           |                               |
| Enter (217 Next)                           |           |                               |
| · · · ·                                    |           |                               |
| GRE FIRST NAME *                           | 0         |                               |
| LAST NAME Scenario                         | 0         |                               |
| DATE OF BIRTH                              |           |                               |
| Salact Gandar *                            | ÷         |                               |
| Integrating Line 12                        |           |                               |
| Sjanparsh                                  | uyi govin |                               |
| dis. 10 Biogeneracy game                   |           |                               |
| PASSWORD -                                 |           |                               |
| CONFIRM PASSWORD -                         | 0         |                               |
| " Lacoupt Terms and Canalitans             |           |                               |
| Waity                                      |           |                               |
| Sign in to an assisting MailPalutheau area |           |                               |

Fig. 73

>Click the "check box" and a pop-up will appear on the screen. Click the "Agree" button after reading the Terms & Conditions thoroughly to proceed. (Refer Fig. 74)

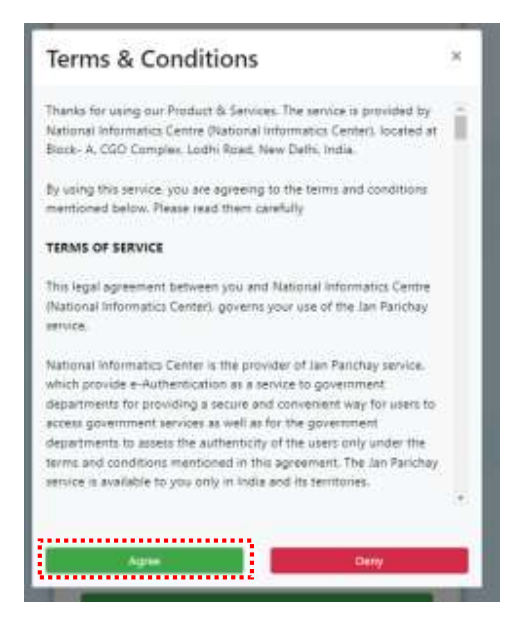

Fig. 74

>Now, click the "verify" button to proceed. (Fig. 7)

End-User Manual

| 00000000000                             | 60                  |
|-----------------------------------------|---------------------|
| 0000000004                              | (A)                 |
| FIRST NAME *                            | 71a20               |
|                                         | 0                   |
| LAST NAME Conami                        |                     |
| Net                                     | 0                   |
| DUCE OF BRITH 1                         |                     |
| 83/01/2###                              | ្រុង                |
| Salart Gandar 1                         |                     |
| Other                                   | 14                  |
| gewind User Id. 1                       |                     |
| 010000000000000000000000000000000000000 | @janparichay.gov.in |
| er til is sufficiel with Øjasparkhag p  | peaks for so        |
| C139@interctub.doc.p                    |                     |
| FASSWORD *                              |                     |
|                                         | æ                   |
|                                         |                     |
| CONFIRM RASSWORD *                      | 0                   |
|                                         |                     |
| * Leicept Terms and Conditions          |                     |
|                                         |                     |
| CONFIRM RASSWORD -                      | 4                   |

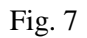

Now, the user will be redirected to JanParichay (Meri-Pehchaan) user dashboard.

Case II: Existing User

> The multi-factor authentication page will appear on the screen.

> Choose any of authentication method to proceed. (Refer. Fig. 76)

|   | Two Step Authentication                |
|---|----------------------------------------|
|   | Select a Multi Factor and Click 'Next' |
| ۵ | OTP on Email                           |
| • | OTP on Mobile                          |
| - | Backup Code Authentication             |
|   | Net                                    |
|   | Logis as Differen                      |

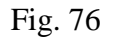

>Now, the user will be redirected to JanParichay Meri-Pehchaan user dashboard.

# Jan Parichay - User Dashboard

Now, we will take a look at the Jan Parichay SSO functionality and other security features offered by the application. Once you understand all the features, you can change the settings as per your requirement.

### How to access SSO functionality?

After login to the application, you will be navigated to the Dashboard. All the services integrated with Jan Parichay will appear on the screen.

Given-below are the various features of Jan Parichay (Meri-Pehchaan) dashboard:

### Feature1: Search tab

User can search a service link on the dashboard by entering the service name in the Search tab and click on the blue "**search**" button provided at the top menu of the dashboard. (Refer Fig. 72)

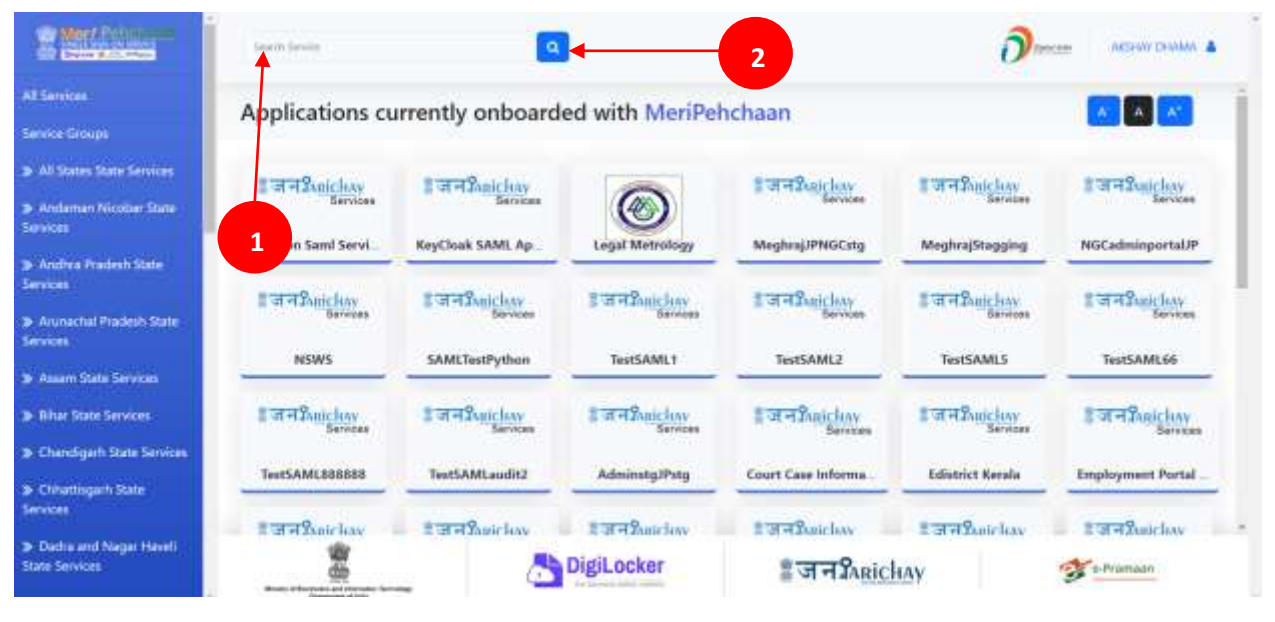

Fig. 77

### Feature 2: Access Service

Step 1: Search or scroll to find the service you want to access.

End-User Manual

Step 2: Click on the Service tile.

A pop-up will appear on the screen.

| All Serverses       Applications currently onboarded with MeriPehchaan       Image: Image: Im                                             | State March Patrone                                       | (back Server                    | 0                     |                          |                                       | <b>ð</b>         | advente rochasa. a |  |
|----------------------------------------------------------------------------------------------------|-----------------------------------------------------------|---------------------------------|-----------------------|--------------------------|---------------------------------------|------------------|--------------------|--|
| > At States Line Contains     I T T Suit Line     I T T Suit Line     I T T Suit Line     I T T Suit Line       > Available Interview     I T T Suit Line     I T T Suit Line     I T T Suit Line     I T T Suit Line       > Available Interview     I T T Suit Line     I T T Suit Line     I T T Suit Line     I T T Suit Line       > Available Interview     I T T Suit Line     I T T Suit Line     I T T Suit Line     I T T Suit Line       > Available Interview     I T T Suit Line     I T T Suit Line     I T T Suit Line     I T T Suit Line       > Available Interview     I T T Suit Line     I T T Suit Line     I T T Suit Line     I T T Suit Line       > Available Interview     I T T Suit Line     I T T Suit Line     I T T Suit Line     I T T Suit Line       > Available Interview     I T T Suit Line     I T T Suit Line     I T T Suit Line     I T T Suit Line       > Available Interview     NSWS     I T T Suit Line     I T T Suit Line     I T T Suit Line       > Available Interview     NSWS     I T T Suit Line     I T T Suit Line     I T T Suit Line       > Available Interview     NSWS     I T T Suit Line     I T T Suit Line     I T T Suit Line                                                                                                    | All Directors<br>Service Director                         | Applications cur                | rently onboarde       | d with MeriPe            | hchaan                                |                  |                    |  |
| Avidance Maximum Machine Market States     Aniazon Sami Service     Aniazon Sami Service     Aniazon Service     Aniazon Service     Aniazon Service Service     Aniaz | a di Sala Sala Sala Sala                                  | 1 H H Samelary                  | इजन्द्रीadelay        |                          | S of + Sunchay                        | THE Party Law    | ITTE Carlos        |  |
| A Applies France/ State     Analytic State     Analytic State     Anal                                                                                                    | y Andersen Histolika State<br>Sections                    | Service Contract                | Emerge Land           | TESTSAN                  | 11                                    | Service -        | Barritan .         |  |
| Access Now L2     Service     Service | a system musical trave<br>Services                        | Annae on the other of the other | and a share           | TestSAM                  |                                       | Megerapocagging  |                    |  |
| Instruction     Instruction     Instructin     Instructin     Instructin     Instructin     Instructin    | Anna Col Contact Trate                                    | E of + Service                  |                       | - Ma                     | ccess Now La                          | I OF STREET, HAV | S = + Service      |  |
| The Day Series Series and and an analysis without a series of the Series and and an and an an an an an an an an an an an an an                                                                                                    | and determined in the second                              | NSWS                            | And the second second | And some in some or some |                                       | TertSAMLS        | TestiAML06         |  |
| Barrier Barrier Barrier Barrier Barrier Barrier Barrier Barrier Barrier Barrier Barrier Barrier Barrier Barrier                                                                                                    | 3 Time State Services                                     | 2 W H Subchery                  | : HAR Senter          | I WHY State Low          | anna 1<br>इ.ज.नजिलांर Isay<br>हिलाकरक | I WAR hereine    | 2 of Thuishay      |  |
| -24-Chendigen dan Sevien                                                                                                    | ar Chendigam State Services                               | Torrest and the second          | Treat List and a      | Advantage                | Course Course and Course              | Tableting Barrie | Enclosure that     |  |
| S Characteris State                                                                                                    | <ul> <li>Childebregenh State</li> <li>Services</li> </ul> |                                 | Testswittanine        | wannendbased             | Court Case Informa                    | Linstein Barate  | Composition Porsa  |  |
| Oldmann höge itenti         State Frank höge itenti         State Frank höge i                                                                                                    | D Dadia and Nagar (Head)<br>State Services                | a se Munichou                   | at at which they      | DigiLocker               | ्रजनश्वतीय<br>इजनश्वहोट               | HAY              | To Provide         |  |

Fig. 78

Step 3: Click on the "Access Now" button to proceed. (Refer Fig. 73)

### Feature 3: Account Settings

Step 1: Click on the Top-right menu, then click on the "Settings" option to proceed. (Refer Fig. 79)

| Rest Pointane                                                                                                    | Search Territor                                 | ٩                                                 |                                                     |                                                    | <u>ð</u> -                                  |                                                    |
|----------------------------------------------------------------------------------------------------|-------------------------------------------------|---------------------------------------------------|-----------------------------------------------------|----------------------------------------------------|---------------------------------------------|----------------------------------------------------|
| All Services<br>Service Groups                                                                                                   | Applications cu                                 | rrently onboard                                   | ed with MeriPel                                     | hchaan                                             |                                             | Settings<br>Logout                                 |
| <ul> <li>Al States State Services</li> <li>Andaman Nicobar State<br/>Services</li> </ul>                                         | ाज ना Sanichav<br>Sarvess<br>Amazon Sami Servi. | ाजन2 <u>भारतिक</u><br>Berdons<br>KeyClook SAML Ap | Legal Metrology                                     | ाजनकि <u>Rickay</u><br>Services<br>MeghrejJPNGCatg | S 영규원unclusy<br>Services<br>MeghrajStogging | ी जाना Static Lay<br>Services<br>NGCadminportal JP |
| in Andhra Pradach State<br>Services<br>3: Anarachai Pradach State<br>Services                                                    | 1 2 7 F Sharighay<br>Services<br>NSWS           | \$ जन <u>Punickuv</u><br>Sanitas                  | ाजन2wickay<br>Saves                                 | ाजनकि <u>Rickey</u><br>Bernow<br>TestSAML2         | ाजमSuricity<br>Services<br>TestSAMLS        | TestSAML66                                         |
| <ul> <li>Shar State Service</li> <li>Shar State Services</li> <li>Chandigath State Services</li> <li>Chandigath State</li> </ul> | 1 377 Suichay<br>Services<br>TestSAML888888     | िजनमित्राद्धिकर<br>Services<br>TestSAMLaudit2     | िजन्म <u>2unichay</u><br>Services<br>Administg/Pstg | ेजन& <u>stickay</u><br>Genicos                     | Edistrict Kerala                            | िजनकितांटीलप्<br>Services                          |
| ianvices<br>Datins and Nagar Haveli<br>Nata Services                                                                             | ी जान्म Sauic Losy                              | ी जन्म Sauicleav                                  | ी जनर्रिwickay<br>DigiLocker                        | ाजन?anichay<br>इजन?Anic                            | ≣जन्म‱iclay<br>HAV                          | इजन्द्रिश्वातीका<br>अन्न्यास्त्रा                  |

Fig. 79

You will be redirected to the Account Settings tab by default.

Step 2: Now, you can modify/update various settings via "OTP" verification such as: Alert & Notifications, Update Password, Deactivate Account, and Authentication. (Refer Fig. 80)

| Merr Pehchaan               |                 |                                  |                                                                                                    | 0                                                                                                    | AKSHAV DHAMA<br>alshaydhama4@janparichay.gov.in                                                                                                    |
|-----------------------------|-----------------|----------------------------------|----------------------------------------------------------------------------------------------------|----------------------------------------------------------------------------------------------------|----------------------------------------------------------------------------------------------------|
| Account Settings            | SETTINGS        |                                  |                                                                                                    |                                                                                                    |                                                                                                    |
| Profile<br>Account Activity | ALERT & NOTIFIC | ATIONS                           |                                                                                                    | AUTHENTICATON                                                                                                    |                                                                                                    |
| Consent Dashboard           | UPDATE PASSWO   | RD                               |                                                                                                    | GeoFencing in JanParichay is un<br>restrictions and prevent unauth<br>This personalized feature enable                                                         | orr<br>sed to enhance cybersecurity, enforce access<br>orized access to sensitive information.<br>es unen to manage the accessibility to their                                     |
|                             | DEACTIVATE ACC  | OUNT<br>Account <b>O</b>         | Orecture                                                                                                    | Global GeoFencing<br>Authorization:<br>The user can enforce the access                                                                                         | Per-service GeoFencing<br>Authorization:<br>The user can enforce the access                                                                                                    |
|                             |                 |                                  | 120214                                                                                                    | permission and restriction to<br>theiclanParchay-MeriPerchay<br>account for different geo<br>locations(Countries). For warm<br>If a user grant permission only | permission to various services<br>n integrated with JanParichay-<br>Mei Petrichase to diffeoent geo<br>ple locations (Crustrine). For wample<br>for if a user grant permission for |
| 0 Estelato                  | @gov.in         | Copyright @ 2020 Govern<br>About | HOLE AND A CONTRACT AND A CONTRACT A | Meity                                                                                                    | DigLaster ्रीजन\$knickay                                                                                                    |

Fig. 80

**Note:** To understand the detailed process of enabling Multi-factor authentication and using the Parichay Authenticator application, kindly refer to the Parichay Authenticator User Manual.

### Feature 4: Profile

### 3.1 How to Update the User Profile Details?

### 3.1.1 Edit Basic & Other User Details

Step 1: Go to Settings > Profile.

Step 2: You can modify your profile details by clicking the "Edit" icon provided in front of the respective parameters. (Refer Fig. 81)

|                               | SATHER'S NAME<br>ADDRESS |              | 18 |                           |                      |  |
|-------------------------------|--------------------------|--------------|----|---------------------------|----------------------|--|
|                               |                          | OTHER        |    |                           |                      |  |
|                               | <b>ROB</b><br>1997-07-04 |              | 0  |                           |                      |  |
|                               | dances<br>wat            |              | 3  | Send Writeball Parameters | line 1               |  |
|                               | MARKE<br>ANSIHAY DHAMMA  |              | *  |                           |                      |  |
| wit Activity.<br>wit Debboard |                          | BASIC        |    | PRIMARY MORELING          | +41-4070573484       |  |
| 0                             |                          | USER DETAILS |    |                           | VERIFICATION DETAILS |  |

Fig. 81

Step 3: You can update the changes in your profile details like NAME, GENDER, D.O.B, FATHER'S NAME, ADDRESS, and STATE via "OTP" based verification. (for ex Refer Fig. 82)

|                         |                                       | USER DETAILS                               |                          |
|-------------------------|---------------------------------------|--------------------------------------------|--------------------------|
| USER DE                 | TAILS                                 | BASIC                                      |                          |
| BASI                    | C                                     |                                            |                          |
| KINN DHMM6              | 21                                    | NAME<br>ACCURE DARME                       |                          |
| INDER                   |                                       | GDVDCR<br>MINT                             | a<br>A                   |
| <b>0.8</b><br>107-07-04 | · · · · · · · · · · · · · · · · · · · | 0.0.8<br>1997 07-08                        |                          |
| отн                     | EM .                                  | OTHER                                      |                          |
| EDHER'S NAME            | or.                                   | RATHER'S MAME                              |                          |
| DOMESS                  | a.                                    | ADDRESS                                    |                          |
| ATE .                   | 9                                     | STATE                                      |                          |
|                         |                                       | 1                                          | l                        |
|                         |                                       | OTP on Mobile Verificatio                  | 20                       |
|                         |                                       |                                            |                          |
| Successfully            | / updated                             |                                            |                          |
| Successfully            | / updated                             | The OFF                                    | Rese                     |
| Successfully            | / updated                             | Title OfF<br>OTP successfully sent to regi | stered Mobile +91 3884   |
| Successfully            | / updated                             | CTP successfully sent to region            | stered Mobile +91 - 3884 |

Fig. 82

A pop-up "Successfully Updated" will appear on your screen.

### **3.1.2 User Verification Details**

### A. Primary Mobile Number

Step 1: You can update your "Mobile Number" by clicking the "Edit" icon provided in front of it. (Refer Fig. 83)

| and Settings       | EDIT PROFILE              |              |            |                          |                                      | 80 🖬 💌       |  |
|--------------------|---------------------------|--------------|------------|--------------------------|--------------------------------------|--------------|--|
|                    |                           | USER DETAILS | ŝ          |                          | VERIFICATION DETAILS                 |              |  |
| lonant Certificent |                           | BASIC        |            |                          | PRIMARY MODELE NOT -41-8070573804 17 |              |  |
|                    | NARRE<br>AUCLARY (SALADA) |              | *          | 100000000                |                                      | 000          |  |
|                    | dances<br>Male            |              | 3          | Send Writebas Paraveters | and a                                |              |  |
|                    | 0.0.0<br>1997-07-04       |              | (2         |                          |                                      |              |  |
|                    |                           | OTHER        |            |                          |                                      |              |  |
|                    | ENTHER'S NAME             |              | (X         |                          |                                      |              |  |
|                    | ADDRESS                   |              | 17         |                          |                                      |              |  |
|                    | STATE                     |              | (7         |                          |                                      |              |  |
|                    |                           | 12           |            |                          |                                      |              |  |
| "dov               | ingla                     | # MeitY      | Digitation | 1जन2mickey               | Fe-Pramaan                           | D Referander |  |

Fig. 83

>> A prompt field asking to enter password will appear on the top the screen.

Step 2: Now, enter your password in the required field and click "**Submit**" to continue. (Refer Fig. 84)

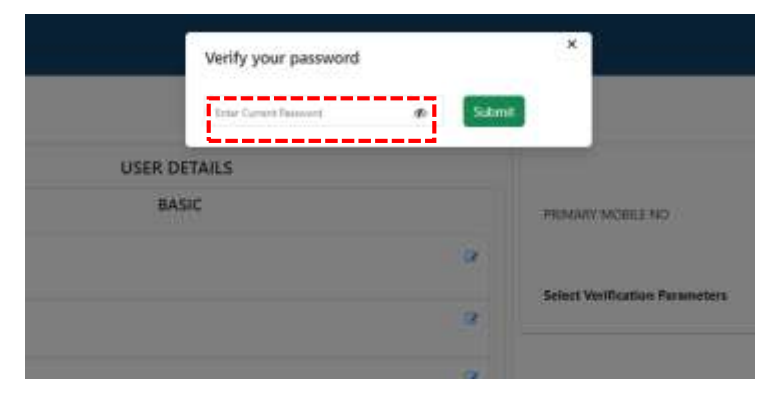

Fig. 84

Step 3: Now, enter the new Primary Number in the required field and click "Verify" to proceed.

| Update Primary Mobile No                           |        | ×                             |
|----------------------------------------------------|--------|-------------------------------|
| <ul> <li>Please enter Primary Mobile No</li> </ul> | Verify |                               |
| USER DETAILS                                       |        |                               |
| BASIC                                              |        | PRIMARY MOBILE NO             |
|                                                    | æ      |                               |
|                                                    | 12     | Select Verification Parameter |
|                                                    |        |                               |
|                                                    | 17     |                               |

Fig. 85

Step 4: Then, enter the "OTP" received on the new Primary Number. (Refer Fig. 86)

| Update Primary Mobile No                                |                 | × |
|---------------------------------------------------------|-----------------|---|
| Enter OTP                                               | Verify Resend X |   |
| OTP successfully sent to registered Mobile +91*****9854 |                 |   |

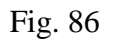

>> Primary Mobile Number changed successfully.

### **B. Add Verification Parameters**

Step 1: Choose from the "Drop-down" menu to proceed. (Refer Fig. 87)

| Select              |  |
|---------------------|--|
| Secondary Email Id  |  |
| Primary Email Id    |  |
| Aadhaar             |  |
| Secondary Mobile No |  |
| DL                  |  |
| PAN                 |  |

Fig. 87

Taking example of Aadhaar>>

Step 2: Enter "Aadhaar No." in the required field and click "Verify" to continue.

| ADD Aadnaar    |         |                                |
|----------------|---------|--------------------------------|
| Enter Aadhaar* | Verify. | VERIFIC                        |
|                | (2)     | Select Verification Parameters |
|                | 2       |                                |
|                | Fig. 88 |                                |

>> An OTP will be sent to your mobile number linked with Aadhaar.

ADD Aadhaar \*\*\*\*\*\*5313 prp & Submit Resend X You are allowed to resend OTP after 56 Seconds • \*Consent for Authentication

Step 3: Mark the "Consent for Authentication," enter the "OTP" and click "Submit" to proceed.

Fig. 89

>> Aadhaar updated as verification parameter successfully.

### 3.2 How to set/edit your profile picture?

Step 1: Click the "Upload Profile Pic" option. (Refer Fig. 9)

| SETTINGS                                       |                                                                                                    |                                                                                                    | Upcast Profit                                                                                                    |
|------------------------------------------------|----------------------------------------------------------------------------------------------------|----------------------------------------------------------------------------------------------------|----------------------------------------------------------------------------------------------------|
| LERT & NOTIFICATIONS                           | АШТИ                                                                                               | INTICATION                                                                                                    | Loost                                                                                                    |
| Yew Login Device <b>0</b>                      | Man Man                                                                                            | nge GeoFencing 🖲                                                                                                    | ine                                                                                                    |
| PDATE PASSWORD                                 | Geo<br>uni<br>O The                                                                                | Fending in JanParkhay is used to enhance cybe<br>uthorized access to sensitive information.<br>I personalized leafure enables users to manage 1                                                                                                    | menunty, enforce access mitrotions and prevent<br>the accessibility to their account. Users can opt to other                                                                                                    |
| EACTIVATE ACCOUNT<br>Deactions floor Account 0 | Construction<br>Construction<br>Sec<br>Sec<br>Sec<br>Sec<br>Sec<br>Sec<br>Sec<br>Sec<br>Sec<br>Sec | obal GeoFencing Authorization:<br>e-sale can enforce the access permission and<br>inform to theritarParkhay-MeriPeruhaan<br>canut for different gas-focations(Caruthere),<br>r example. If a user grant permission only the<br>per country then, they will be access their<br>count from Jacob only. | Per-service GeoFencing Authorization:<br>The use can enforce the access permission to<br>various services integrated with JanParathy-<br>Warkbedsam for different geo-locations<br>(Countries), for swample: If a user grant<br>permission for access to "offfice" service for<br>india, USA, UK counties them, they will be able to<br>access. "aOffice" service only from India, USA, UK<br>solumities. |
|                                                | Back                                                                                               | ap Code 🖲                                                                                                    |                                                                                                    |
|                                                | Mult                                                                                               | Factor 0                                                                                                    | 100                                                                                                    |
| I T Parichay                                   |                                                                                                    | Capyup                                                                                                    | e m                                                                                                    |

Fig. 90

Step 2: Now, choose a picture from your desktop storage by clicking the "picture icon." (Refer Fig. 91)

| Salact Drafila Dictura |                | ~  | ×                       |
|------------------------|----------------|----|-------------------------|
| Select Frome Ficture   | Upload Picture |    | 10                      |
|                        |                |    | GeoFenci                |
|                        |                | \$ | unauthori<br>This perso |

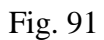

Step 3: Click the "upload" button to proceed. (Fig. 92)

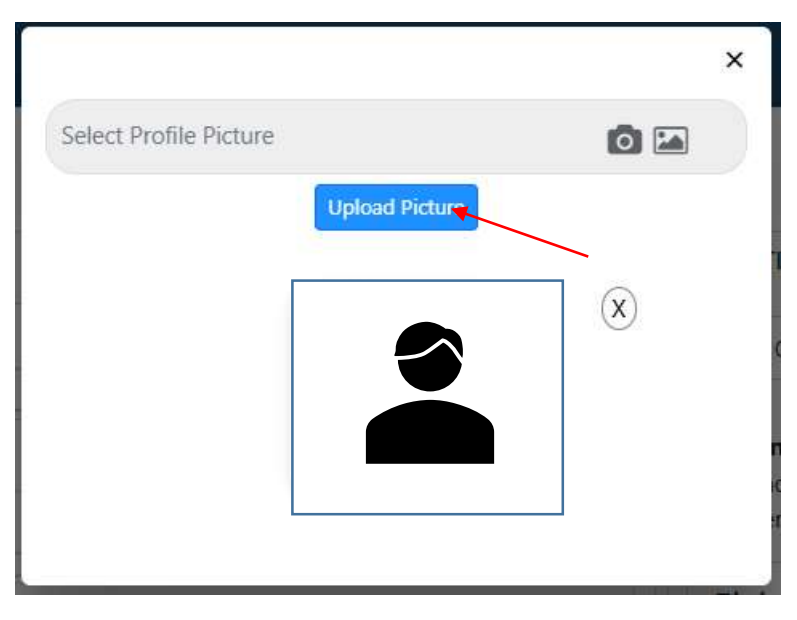

Fig. 92

Now, you have successfully changed your profile picture.

|                     |            |                |                                                                                                    |                                                                                                    | akshepshamak@pargam.hay.gov.                                                                                                    |                        |
|---------------------|------------|----------------|----------------------------------------------------------------------------------------------------|----------------------------------------------------------------------------------------------------|----------------------------------------------------------------------------------------------------|------------------------|
| SETTINGS            |            |                |                                                                                                    |                                                                                                    | <u></u>                                                                                                    |                        |
| ALERT & NOTIFICATIO | INS        |                | AUTHENTICATON                                                                                                    |                                                                                                    |                                                                                                    |                        |
| New Login Device 0  | ×          |                | Manage GeoFencing <b>O</b>                                                                                                    |                                                                                                    |                                                                                                    | (000)                  |
| UPDATE PASSWORD     |            |                | GeoFuncing in JarParichay                                                                                                    | a used to enhance cyber                                                                                                    | security, enforce access restrictions and prevent                                                                                                    |                        |
| Pessward 0          |            | 0              | This personalized reacure en                                                                                                    | ables users to manage t                                                                                                    | re accessibility to their account. Users can opt to                                                                                                    | ether                  |
| DEACTIVATE ACCOUNT  | NT O       | Rectorie       | Global GeoFencing A<br>The user can enforce the a<br>metricitant to different geo<br>For example: If a user gran<br>Jacan country then, they a<br>account from Japan only. | authorization:<br>costs permission and<br>any-fiber/Petchaan<br>locations/Countries;<br>permission only for<br>eff the access their | Per-service GeoFencing Authorizat<br>The user can entrace the access permission to<br>various sensors integrates with Amherichtey-<br>Merifecturation for different topo locations<br>(Countries). For example, if a user grant<br>permission for access to "office" sensors for<br>Insta. USA. (Ko countrus them, they will be all<br>access "eOffice" sensor only form india, USA<br>countries. | on:<br>)<br>leta<br>UK |
|                     |            |                | flachup Code O                                                                                                    |                                                                                                    |                                                                                                    | 100                    |
|                     |            |                | Mati-Factor 0                                                                                                    |                                                                                                    |                                                                                                    | 307                    |
|                     |            |                |                                                                                                    |                                                                                                    |                                                                                                    |                        |
| Busichay            | 3 e-mamaan | D instructurer | @govin                                                                                                    | THE TOTAL                                                                                                    | india.                                                                                                    |                        |

Fig. 93

### Feature 6: Multi-Factor Authentication

Following is the step-wise process to enable multi-factor authentication on JanParichay (Meri-Pehchaan):

**Step 1**: Click on the "OFF" button to turn ''ON'' the Multi-factor Authentication in Account Settings tab. (Refer Fig. 9)

| Sharts and 2                                                                                                    |                     |                   |                                                                                                    |                                                                                                    |                                                                                                    | 1 - 1 - 1 - 1 - 1 - 1 - 1 - 1 - 1 - 1 -                                                                                                    |
|----------------------------------------------------------------------------------------------------|---------------------|-------------------|----------------------------------------------------------------------------------------------------|----------------------------------------------------------------------------------------------------|----------------------------------------------------------------------------------------------------|----------------------------------------------------------------------------------------------------|
| noune Settings                                                                                                    | SETTINGS            |                   |                                                                                                    |                                                                                                    |                                                                                                    | × × ×                                                                                                    |
| ofie                                                                                                    | ALERT & NOTIFICATI  | ONS               |                                                                                                    | AUTHENTICATON                                                                                                    |                                                                                                    |                                                                                                    |
| court Activity                                                                                                    | New Login Device: C | 0                 |                                                                                                    | Manage Geoffercing 0                                                                                                    |                                                                                                    |                                                                                                    |
| ment Cashboard                                                                                                    | Unders discrepan    |                   |                                                                                                    | Contraction in Institu                                                                                                    |                                                                                                    |                                                                                                    |
|                                                                                                    | Departer Pressword  |                   |                                                                                                    | unatterized arms t                                                                                                    | to sensitive infuntuation.                                                                                                    | needing, monte acteur methodos and present                                                                                                    |
|                                                                                                    |                     |                   |                                                                                                    | Chabril Continue                                                                                                    | ins Authorization                                                                                                    | Per contro Geologica Authorization                                                                                                    |
|                                                                                                    | DEACTIVATE ACCOU    | net               | _                                                                                                    | The user can enforce<br>methods by the last                                                                                                    | The access permission and<br>sheather Merdletchaan                                                                                                    | The user can enforce the access permission to<br>various services interested with Senfarchay.                                                                                                    |
|                                                                                                    | Dearthone Your Room | ouer O            |                                                                                                    | account for different<br>for example: If a use                                                                                                    | peo-locationalCountries).<br>r prant permission only for                                                                                                    | Merifehchaan for different geo-locations<br>(Countries), for example: If a user grant.                                                                                                    |
|                                                                                                    |                     |                   |                                                                                                    | Japan country them,<br>account from Japan                                                                                                    | they will be access their only.                                                                                                    | permission for access to "eOffice" service for<br>India, USA, UK countries then, they will be able to<br>access "eOffice" service only from India, USA, UK<br>Insurbles.                                                                                                    |
|                                                                                                    |                     |                   |                                                                                                    | Backup Code O                                                                                                    |                                                                                                    |                                                                                                    |
|                                                                                                    |                     |                   |                                                                                                    | Multi-Factor O                                                                                                    |                                                                                                    |                                                                                                    |
| and a second                                                                                                    |                     |                   |                                                                                                    |                                                                                                    |                                                                                                    |                                                                                                    |
| of # Sveichty                                                                                                    | a Pratuant          | () territetr      | (a) govin                                                                                                    | 1 100 V                                                                                                    | ADSIA .                                                                                                    | Meity                                                                                                    |
| of #Datachay                                                                                                    | Tanaat              | Convert # 10      | @gov.in                                                                                                    | ameni by National Information Control                                                                                                    | lipstin                                                                                                    | MeitY                                                                                                    |
| - H + Detablishing                                                                                                    | To Prantant         | Copyright © 202   | Government of mole. Designed and Mark<br>About Us   Addition Policies   Terro A                                                                                                    | Anneal by National Informatical Center<br>Conditions   EA2                                                                                                    | <b>Josia</b>                                                                                                    | MeitY                                                                                                    |
| - 3 4 2verchay                                                                                                    | Tanan               | Conversion & Alla | Growment of India Designed and Man<br>About Us   Assikuation Policite   Terms &                                                                                                    | Asseed by National Informatics Centre<br>Conditions (15/2                                                                                                    | igodia                                                                                                    | <u>S</u> MeitY                                                                                                    |
| Mert Pelichum                                                                                                    | a Printerio         | Common © 202      | Oconservent of India, Designed and Main<br>About Ui I Assikuation Pakidia   Terma &                                                                                                    | tamed by National Informatics Centre<br>(Conditions   I/N2                                                                                                    | igatin                                                                                                    | Meity                                                                                                    |
| Mer / Pehcham                                                                                                    | Y strange           | Country & Rich    | Gov In<br>Comment of India, Designed and Mar<br>About Ur I Assiliation Policies (Terms &                                                                                                    | Europa Contractor Contractor Contractor Contractor Contractor (17/12)                                                                                                    | igatin                                                                                                    | ACION DIAMA<br>Aciony Diama<br>Aninychina (R) jampaickay gosia                                                                                                    |
| Mer P Pelichana<br>San Pelichana<br>San Pelichana<br>San Pelichana<br>San Pelichana                                                                                                    | S ertanam           | Countrie & and    | Group of the second second sec                                                                                                    | tamed by National Information Centre<br>(Conditions ( HN2                                                                                                    | .godin                                                                                                    | ACIENT DIAMA<br>autopolimical Elegendary operation                                                                                                    |
| Mer ( Ability and the former of the former of the former o                                                                                                    | Y arranger          | Convert & sol     | Growin<br>Bowenest of Irian, Respired and Mark<br>RoopUt (Assikution Indials   Janua M                                                                                                    | Ender Conditions (AG)                                                                                                    | .jpdia                                                                                                    | ACIENT DIAMA<br>autophinastilipiparding point.<br>Incosts "softer" serior only from radia IEA IX<br>countries.                                                                                                    |
| Mar / Policians                                                                                                    | <b>A stranger</b>   | Convert & sol     | Growin<br>Boweneedd of Irian, Respired and Mar<br>Roog Ur ( Anakaska, fyddal y Tarra A                                                                                                    | E Contractor la Manada Contra Contra  | .jpdin                                                                                                    | ACIMY DIAMA<br>autophinastigrapadargona.<br>.countries.                                                                                                    |
| Are A Subday                                                                                                    | <b>∦</b> transm     | Convert & 202     | Growin<br>Boweneent of Index, Beegend and Mee<br>"Moorthi ( Assession fielded ) Same &                                                                                                    | E Continue la Anna de Contener<br>Continues (142)<br>Racinas Conte O<br>Malio-Factor O<br>And Mare Devices                                                                                                    | jadin                                                                                                    | ACIENT DIAMA<br>autophimaetilipiparding point.<br>countries.                                                                                                    |
| Arr 2 Percent<br>Testing and the second<br>Testing and the second<br>testing<br>count Settings<br>count Settings<br>count Settings                                                                                                    | <b>Y</b> ahanan     | Converte 200      | Cooperation of India, Designed and Mark<br>Booperation (Annual Annual Annual Annual Annual Annual Annual Annual Annual Annual Annual Annual Annual Annual A                                                                                                    | E Tool<br>tamod to National Information Control<br>Conditions I FA2<br>Recharg Control<br>Multi-Facture © ©<br>Add More Devices<br>Present on tage in Account<br>Sciences the Inform (C)                                                                                                    | jedin<br>Lin Painhy Automoticator ag                                                                                                    | ACIENT DELANC<br>ACIENT DELANC<br>ACIENT DELANC<br>ACIENT ACTENT SERVICES<br>ACIENT DELANC<br>ACIENT SERVICES<br>ACIENT DELANC<br>ACIENT DELANC<br>ACIENT<br>ACIENT<br>ACIENT DELANC<br>ACIENT<br>ACIENT<br>ACI     |
| Arry Andrews<br>Marry Andrews<br>Tennes<br>Tennes<br>Count Semigri<br>Count Semigri<br>Count                                                                                                    | <b>Y</b> ahanan     | Converte 202      | Grouper and the Bestand and Mark                                                                                                    | Encode by National Information Covine<br>Conditions   A2<br>Recharg Code @<br>Multi-Factor @ @<br>Add More Devices<br>Press on Lap at a const<br>record phenology in the better (20)                                                                                                    | JOBER<br>I in Frankrikey Australianski sp                                                                                                    | ACION DELAN<br>ACION DELAN<br>ACION DELAN<br>ACION COLOR<br>acress "across the provide acid<br>countries.<br>P on your device. The account on its set up within by<br>a factor secret key                                                                                                    |
| A MER & Personne<br>Merce & Personne<br>Merce & Honory<br>Merce & Honory<br>Merce & Honory<br>Merce & Merce & Merce<br>Merce & Merce & Merce & Merce<br>Merce & Merce & Merc                                                                                                    | <b>Y</b> LTUREN     | Converte 200      | Googory In<br>Boseneeett of Kola, Desgand and Mark<br>"Moort by Machine Advised Terrs &                                                                                                    | Encloy Cost of Automatics Cover<br>Conditions (AC                                                                                                    | JOREN<br>r in Patchay Automotion ap<br>Code or manually with the next                                                                                                    | ACION DIAMA<br>ACION DIAMA<br>ACION<br>ACION<br>ACIO |
| I BE Antoine<br>I Mer 2 Periodual<br>Internet Settings<br>account Settings<br>account Activity.<br>Jonner Darboard                                                                                                    | Y LTUNE             | Converte 2 200    | Googory In<br>Booeneedd of Hola, Deisgard and Mai<br>Moort bi ( Andiania Adains ) ferra d                                                                                                    | Encloy Cont of the Antonia Source (Conditions) (AC                                                                                                    | JOREN<br>I IN Patchay Authenticator ago<br>Code or manually with the face                                                                                                    | ACINE (2014)<br>Acine (2014)<br>Anti-polarization provided in the set of the set of the set                                                                                                    |
| Marg Polytowara<br>Immer                                                                                                    | Y LTURES            | Converter & 202   | Googory In<br>Booeneedd of Hola, Deisgard and Mai<br>Moort In ( Analischen Anleise ) ferra d                                                                                                    | Encloy Constitute Constitution (AC)                                                                                                    | JOREN<br>t un Patchay Authenticator aux<br>Code or manually with the two                                                                                                    | ACHINY (20146A)     Active (20146A)     Active (20146A)     A                                                                                                    |
| Mitry Prohibition<br>Mitry Prohibition<br>Terminal<br>Second Learning<br>Count Learning<br>Count Activity<br>Second Learning<br>Second Learning<br>Second Lear                                                                                                    | St atomas           | Converte de 200   | Conservent of Initia, Designed and Mark<br>Mood Ut Assimution Polision (Person)                                                                                                    | E Control to National Industriality Control<br>Conditions (FAG)<br>Backup Control (A)<br>Math Factors (C)<br>Add More Devices<br>Preses not up an actions (C)                                                                                                    | Lipstin<br>to Parchay Automation as<br>Code or researchly with the face                                                                                                    | COLLEY (DEMM)     Actively (DEMM)     anti-equipment des ground     constrained     constrained     const                                                                                                    |
| Alter 7 Polity                                                                                                    | St atomas           | Convert & 200     | € Goovan<br>B Conservent of Inice, Resigned and Mark<br>2000(U) Assistantian Polision (Polision (Poli                                                                                                    | Exclusion of Information Context<br>Conditions (FAG<br>Exclusion Context<br>Multi-Facture Context<br>Add More Devices<br>Preser set up an Accion<br>supering the below Cot                                                                                                    |                                                                                                    | ACLEY (DEMA)<br>Actively formation and any other industrials and<br>transmission and actively and actively actively actively<br>actively actively actively actively actively actively<br>actively actively actively actively actively actively<br>actively actively actively actively actively actively actively<br>actively actively actively actively actively actively actively actively<br>actively actively actively actively actively actively actively actively<br>actively actively ac                                                                                                    |
| Alter J. Performant<br>International Sectors<br>count Sectors<br>Count Country,<br>count Country,<br>count Country,                                                                                                    |                     | Convert & 200     | € Gooyan<br>B Googene and Men<br>Boog Ut ( Assistance Parket ( Terms A                                                                                                    | Exclusion of the Annual Society (Conditions) (AG)                                                                                                    | LINE A                                                                                                    |                                                                                                    |
| Mirry Problems<br>Territoria<br>Territoria<br>Te                                                                                                    |                     | Convert & and     | € Goovin<br>Boxeneent of Irion, Respand and Mar<br>RoopUs (Assistance Helder   Januar<br>Abortus (Assistance Helder   Januar                                                                                                    | E Control to National Information Context<br>Constitutions (FAG)                                                                                                    | Lipsin<br>to Paidbay Activities the sec<br>Code or menually with the sec<br>Lipsing                                                                                                    |                                                                                                    |
| After & Pantolev<br>Terminal Control Control<br>Control Control<br>Control Control Control<br>Second Control Control<br>Second Control Control Control<br>Second Control Control C                                                                                                    |                     | Convert & South   | € Govin<br>Boxeneent of hose, Begand and Hee<br>"Aborthi ( Asekunia hidda ) Farm 3                                                                                                    | E Conditioned Industrialities Content<br>Conditioned (FAC)<br>Racings Costs @<br>Matthe Factors @ @<br>And More Devices<br>Preser set up an account<br>scarcing the basise (C)rise<br>Devices rest up an account<br>scarcing the basise (C)rise<br>Cost you and up the set                                                                                                    | LIDELA<br>to Parchay Automotive and<br>Code or memory with the sec<br>Code or memory with the sec<br>Code or me | CONTRACT  CONTRACT  CONTR                                                                                                    |
| Mitra ADAbitational<br>Second Section 2010<br>Second Section 2010<br>Second Second Second 2010<br>Second Second 2010<br>Second Second 2010<br>Second Second 2010<br>Second Second 2010<br>Second Second 2010<br>Second 2010<br>Second 20 |                     | Convert & and     | € Goovin<br>Boxeneent of Irion, Respond and Mark<br>RoopUs (Assistance Hinder) (2013)                                                                                                    | E Control to National Information Context<br>Conditions (FAC                                                                                                    | Lipidia<br>to Peichay Automotive the two<br>Code or menantly with the two<br>Code or menantly with            | ACLEO DELAN<br>ACLEO DELAN<br>A                                                                                                    |
| Mar 2 Percentaria<br>Inter 2 Percentaria<br>Inter 2 Percentaria<br>Inter 2<br>Inter 2 Percentaria<br>Inter 2<br>Inter 2<br>In    | The intervent       | Convert & Said    | Copyrin<br>Doeseneedd of Inter Designed and Han<br>Moortun / Nowkinken Adduin / Name 2<br>Moortun / Nowkinken Adduin / Name 2<br>Moortun / Nowkinken Adduin / Name 2<br>Moortun / Nowkinken Adduin / Name 2<br>Moortun / Name 2<br>Moortun / Name | E Society of the second induced induce | LINE AND AND AND AND AND AND AND AND AND AND                                                                                                    | ACHINE (2014A)     Achine (2014A)     Achine (                                                                                                    |

Fig. 94

>> Now, you have to scan the QR using the Scanner of Parichay Authenticator app on your mobile. As the MFA feature requires Parichay Authenticator application. You can download the app from Google Play Store or Apple App Store.

End-User Manual

**Step** 4: After installing, open the Parichay Authenticator application on your smartphone (Android/iOS). Slide forward or click on the "Skip/Proceed" button. [Refer fig. 12]

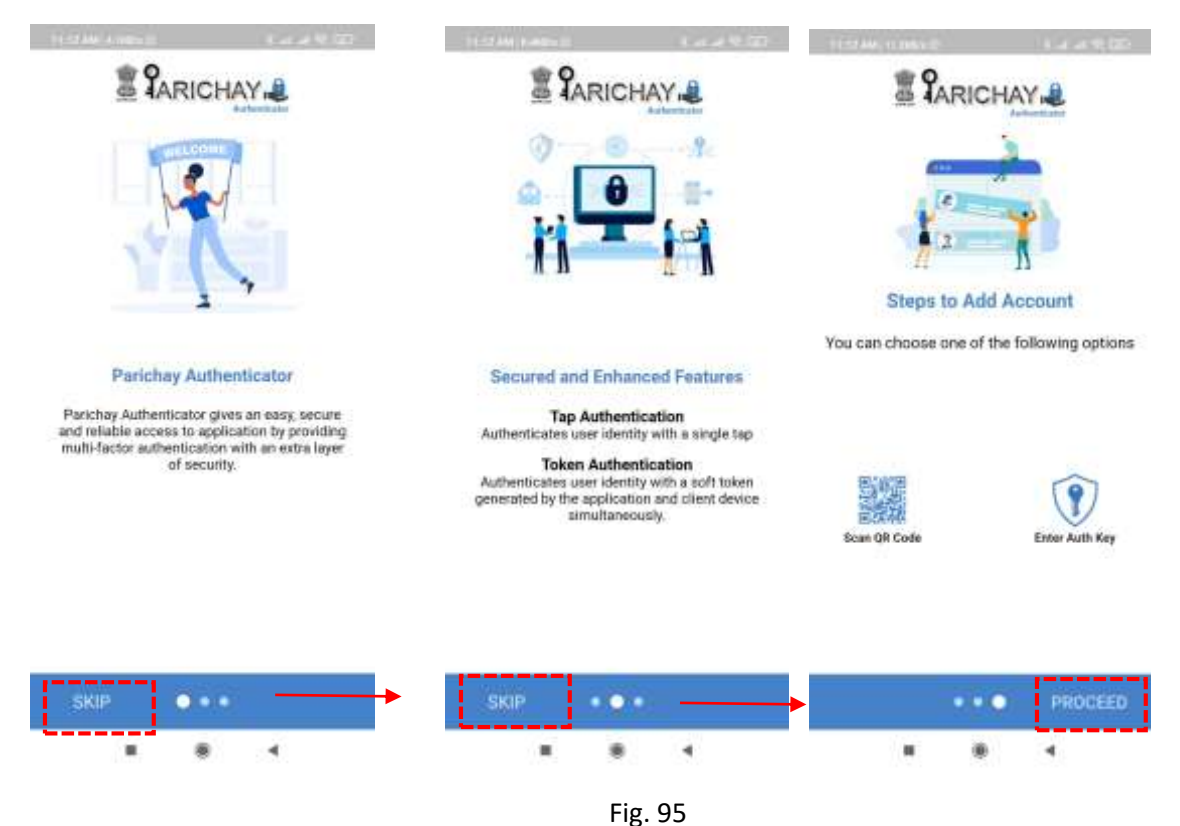

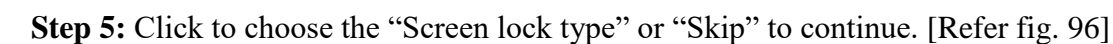

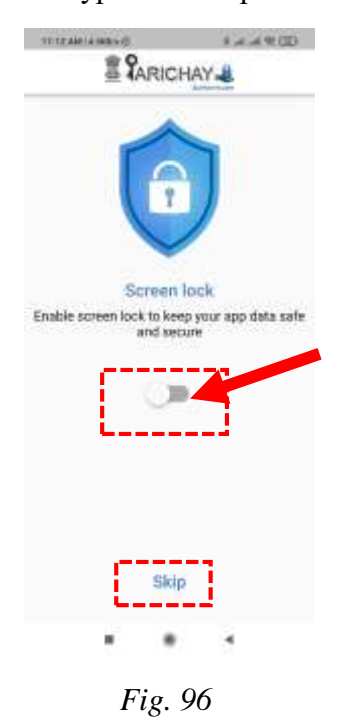

# Step 6: Click on the "Scan QR Code" Button. [Refer fig. 9]

Fig. 97

**Step 7:** Scan the QR [Refer fig. 11] using the scan feature of Parichay Authenticator application. [Refer fig. 98]

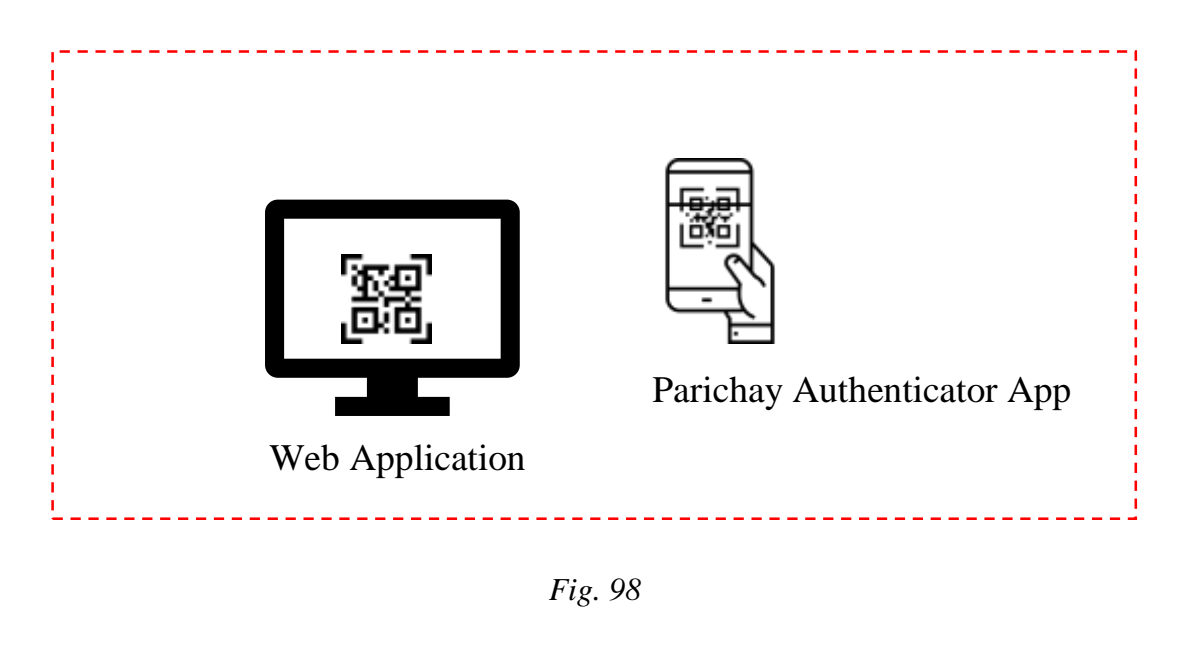

End-User Manual

**Step 8:** Now, the user will be able to see the token on Parichay Authenticator, use this to configure your account. [Refer fig. 99]

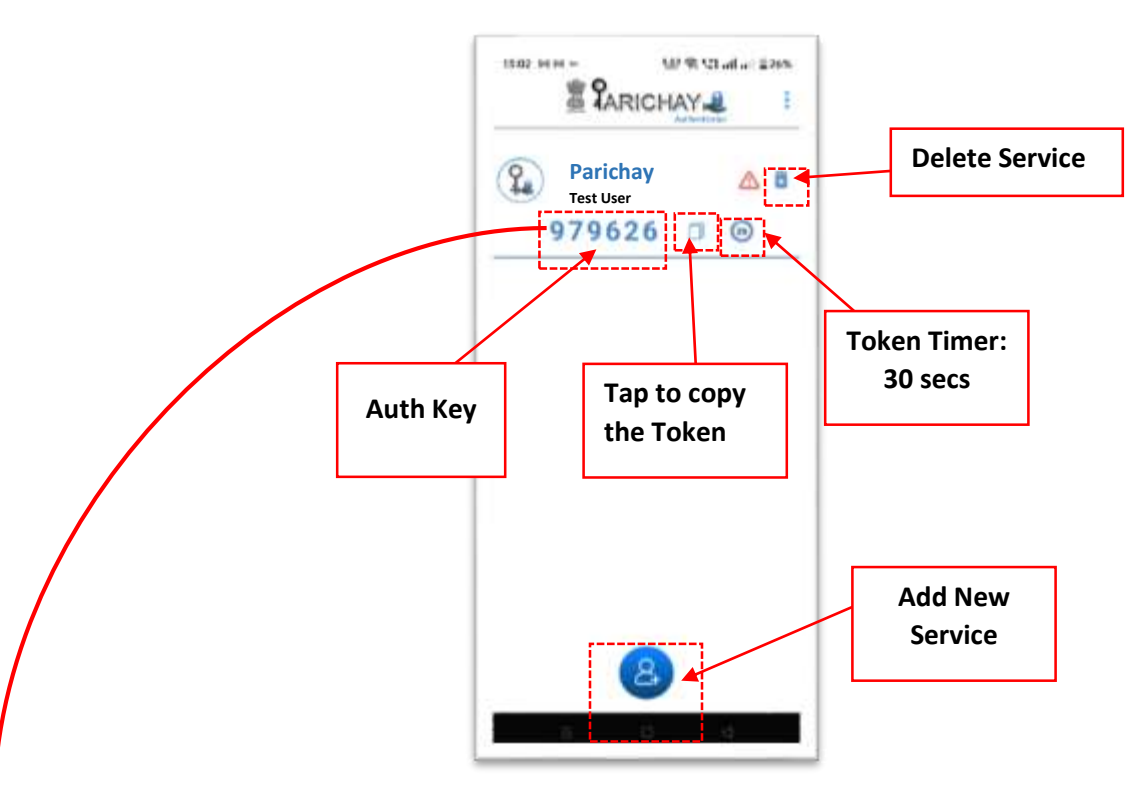

Fig. 99

**Step 13:** Enter the 6-digit token number in the required field below the QR Code. [Refer Fig. 100]

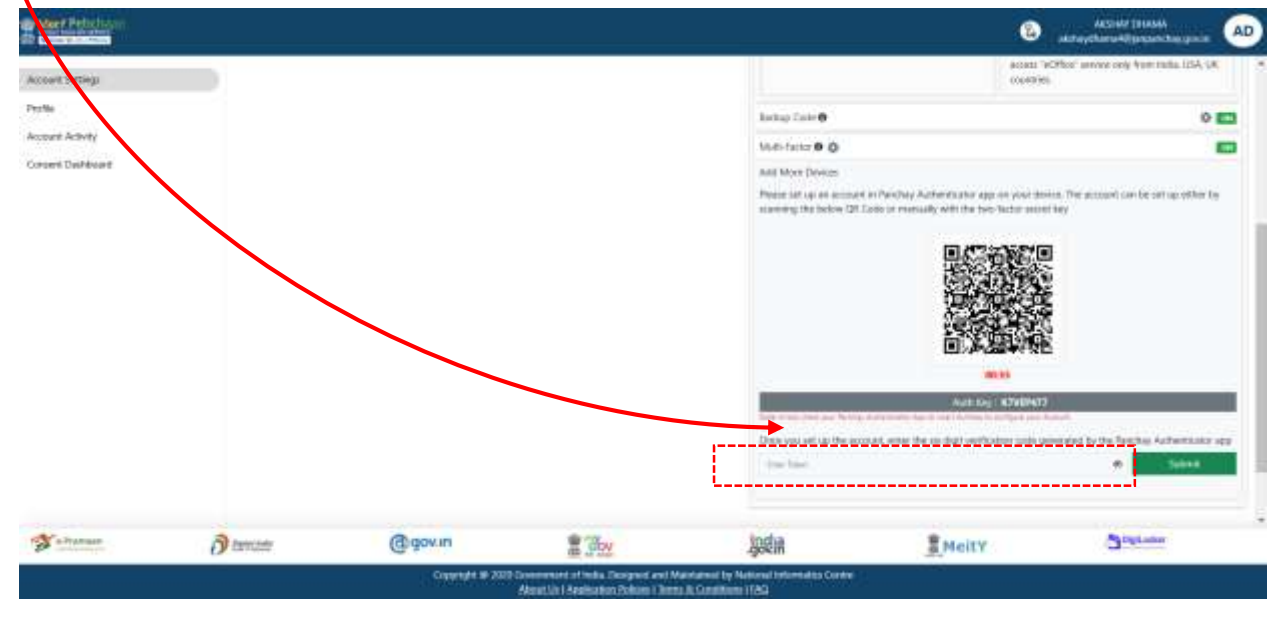

Fig. 100

End-User Manual

Now, you have successfully configured your account with Parichay Authenticator for multi-factor authentication

### Feature 7: Account Activity

Step 1: Go to Settings > Account Activity.

Step 2: Here, users can see and keep a track on their recent activities such as: Browser, Device IP, Login timestamps etc. (Refer Fig. 10)

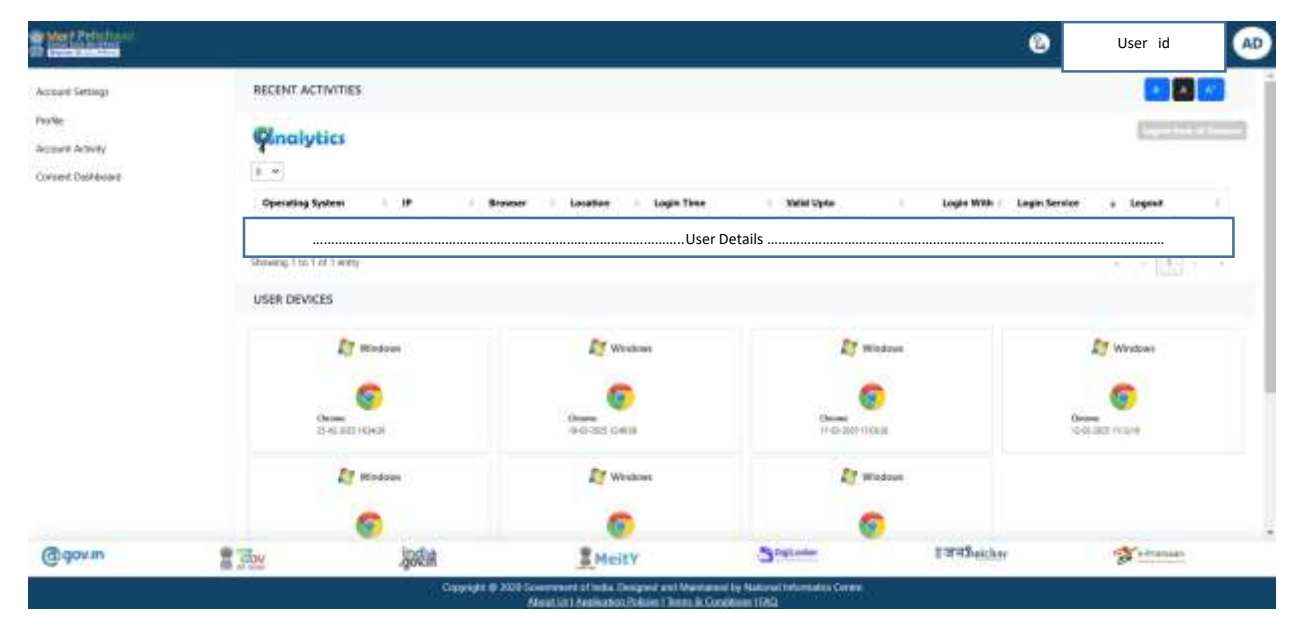

Fig. 101

Step 3: Scroll down and click the "Load Remember Device" to view or edit the list of devices marked as remembered for the login purpose. (Refer Fig. 102)

| Concession of the local division of the local division of the loca                                                                                                    |                                                                   |                                                                                                    |                                                                                                    |                                                                                                    | 0           | ACCESS DIAMA                                                                    |
|----------------------------------------------------------------------------------------------------|-------------------------------------------------------------------|----------------------------------------------------------------------------------------------------|----------------------------------------------------------------------------------------------------|----------------------------------------------------------------------------------------------------|-------------|---------------------------------------------------------------------------------|
| count Settings                                                                                                    | USER DEVICES                                                      |                                                                                                    |                                                                                                    |                                                                                                    |             |                                                                                 |
| the                                                                                                    |                                                                   | 13 Windows                                                                                                    | IT weather                                                                                                    | 21 Windows                                                                                                    |             | 17 Windowy                                                                      |
| uted Dashticard                                                                                                    |                                                                   | 0                                                                                                    |                                                                                                    | 0                                                                                                    |             | 0                                                                               |
|                                                                                                    | 10                                                                | and south                                                                                                    | Dense<br>Wol.327 Calls                                                                                                    | Decese<br>Tries app trailes                                                                                                    |             | Tislan mile                                                                     |
|                                                                                                    |                                                                   | Ef Windows                                                                                                    | ET Windows                                                                                                    | Ef Windows                                                                                                    |             |                                                                                 |
|                                                                                                    |                                                                   | 0                                                                                                    | 0                                                                                                    | 0                                                                                                    |             |                                                                                 |
|                                                                                                    | 0.0                                                               | an itsu                                                                                                    | and the state                                                                                                    | 0.0304.0400                                                                                                    |             | _                                                                               |
|                                                                                                    |                                                                   |                                                                                                    |                                                                                                    |                                                                                                    |             | (this become the books)                                                         |
|                                                                                                    |                                                                   |                                                                                                    |                                                                                                    |                                                                                                    |             | 1-                                                                              |
|                                                                                                    |                                                                   |                                                                                                    |                                                                                                    |                                                                                                    |             |                                                                                 |
| Annum.                                                                                                    |                                                                   | losha                                                                                                    | Reity                                                                                                    | Doptions                                                                                                    | 1 WHEnther  | Tetranan.                                                                       |
|                                                                                                    | E GDV                                                             | quintin                                                                                                    |                                                                                                    |                                                                                                    |             |                                                                                 |
| - govin                                                                                                    | a gay                                                             | Copyright III 2                                                                                                    | 1910 Generatives of Institu December and Maeria<br>Name 126   Annihuring Palicon   Joston & C                                                                                                    | need by National Information Contra<br>and States 1992                                                                                                    |             |                                                                                 |
| Net Netstan                                                                                                    | 8 <u>90</u>                                                       | Opproved B 3                                                                                                    | SID Generature of India, December and Manis<br>Manuf Us / Anathering Policies / Terms & C                                                                                                    | ned la Material Islamatics Centre<br>andition 1943                                                                                                    | Ø           | AESINGCANAMA                                                                    |
|                                                                                                    | 8 300                                                             | Aground<br>Copyright & 2                                                                                                    | TER Government of India, Designed and Marin<br>Aland Di I Anthiation Pations I Termi & C                                                                                                    | nut la National Informatics Cardon<br>analitada 1100                                                                                                    | e           | ACTIVITY COLOMA<br>analysyctum self-property of the                             |
| Reef Pedisilana<br>aure Settings                                                                                                    | 10 GTV                                                            | Copyright & 2                                                                                                    | Stat Government of Institu Desperad and Manny<br>Alexat (Sa I Anethonius Defone) Tames & D                                                                                                    | ment has National Solation and Social Social S                                                                                                    | Ø           | ACONS CRAMM                                                                     |
| ang Sectors<br>and Sectors<br>and Activity<br>and Activity<br>and Databased                                                                                                    | an grad                                                           |                                                                                                    | Ett Overnover of Hields, Divogrand and Marin<br>Alanda & Heelkahen Marina J.<br>Communication of the State of the State<br>(Provide State of State)                                                                                                    | end by National Information Garden<br>methods 11002                                                                                                    | Ø           | Atomic SHAMA<br>AbayetionidEpagesting of m                                      |
| Appropriate States States                                                                                                    |                                                                   | Converse a 2                                                                                                    | CONCOMMENTER of Predict Designed and Marine<br>Results in Hereichich Designed Designed Territoria<br>Results in Hereichiche Designed Designed Designed<br>Results Strategie Designed Designed De                                                                                                    | And The Monoton Information, Contain<br>mediation 11002                                                                                                    | Ø           | ADDING CRAAM.<br>Although beneficially a pro-                                   |
| And a Particular<br>mark fortings<br>from and Activity<br>more of Activity                                                                                                    | E GUY                                                             |                                                                                                    | Stat Commence of Prints, Transport and Marin<br>Analysis I Areflathen Marco I January D<br>Commence<br>Commence | ner (a Natoroa Islamatik, Grada<br>melikati 1953<br>Gener<br>Kitara Islam                                                                                                    | Ø           | ACUMU SHAMA.<br>ADapptherseRijengelsburg in                                     |
| Appendix and a second second s                                                                                                    | S (THE                                                            | Connelle 2                                                                                                    | Ett Overeneet of Helds, Divogreed and Marrie<br>Alanda & Heldscher, Divogreed and Marrie<br>Alanda & Heldscher, Divogree<br>Communication<br>(Harris of Statistics)                                                                                                    | end by National Information Garden<br>medium 1100                                                                                                    | Ø           | ACCOMP CALMA<br>Anapotencial Sympositive 2 or 1                                 |
| Appendix and a second second s                                                                                                    | REMEMBERED<br>a +<br>Coperating Spice                             |                                                                                                    | CONCOMMENTER of Prices, Discover and Marrie Advanced Advanced Ad                                                                                                    | ner (h Noroce Informativ, Grade<br>mellem 11/02<br>Graen<br>R Hand Line<br>Logie With                                                                                                    | e<br>v Tore | ACTION CRAME<br>ADVerbance (Crameron Crameron<br>Records)                       |
| And Friday                                                                                                    | REMEMBERED<br>I III<br>Barrel<br>Ganadia Space                    | Agricola di Anglia di Anglia di Angl | CONCOMMENTER of Printing Designed and Marries<br>Results in Annual Science Designed Teach Con-<br>Concerning Sciences<br>Prince<br>Printing Sciences<br>Sciences<br>S       | and the Monoto Informative Contain<br>any Informative Contain<br>Contain<br>Information<br>Information | C.          | ADDeer CRAAM,<br>shoup charact Bynach by a re-                                  |
| Appl F Parlochanne<br>and Getonge<br>must Actually<br>and Actually<br>and Actual | REMEMBERED<br>IIII<br>B =<br>Connerso Sparse<br>Showing One Ref O | Copyright is 2                                                                                                    | CONCOMMENTER of Printing Designed and Marries<br>Associate Association Designed Designed Designed<br>Sector Designed Designed Designed Designed Designed<br>Designed Designed Designed Designed Designed Designed<br>Designed Designed Designed Designed Designed Designed Designed<br>Designed Designed Designe<br>Designed Designed Designed Designed Designed Designed Designed Designed Designed Designed Designed Designed Designed Designed Designed Designed Designed Designed Designed Designed Designed Designed Designed Designed Designed Designed D                                                                                                    | ner fin Noroda bilomatik, Gadas<br>antinin 1992<br>Game<br>Billion Web<br>Logio Web<br>Logio Web<br>Logio Web<br>Logio Web                                                                                                    | • Tree      | Attance (244AA,<br>14.brgetaureek Bjongetaburget av er<br>en de konsener (2000) |
| Merit Performan<br>Inner Letings<br>Inner Letings<br>Inner Elabilitari                                                                                                    | REMEMBERED<br>a -<br>Generation Space<br>Showing One Ref O        | Copyright is 2                                                                                                    | CONCOMMENTATION OF THE ACCOUNTS OF THE ACCOUNTS OF THE ACCOUNT                                                                                                    | ner fin Norodo Informative Grade<br>mentered 1992<br>Gener<br>III State Lange<br>Logio West III State Lange<br>Logio West III State Lange                                                                                                    | • Tree      | Atomor CatAMA<br>sharpedaread Bynauch by a re-                                  |

Fig. 103

## How to Retrieve Your User Id?

Following is the step-wise process to retrieve User Id:

Step 1: Click the "Forget User Id" link provided on the login/SignUp page. (Refer Fig. 104)

| Sign In t                                     | o your a                                | count v                                                                                                    | ia JanPa       | arichay           |
|-----------------------------------------------|-----------------------------------------|----------------------------------------------------------------------------------------------------|----------------|-------------------|
| Usernam                                       | •                                       | Mobile                                                                                                    | 0              | thers             |
| Enter Userr                                   | name                                    |                                                                                                    |                |                   |
| Password*                                     |                                         |                                                                                                    |                |                   |
|                                               |                                         |                                                                                                    |                | Ð                 |
| Forget User fo                                |                                         | enting                                                                                                    | Eps            | Reserved Farsword |
| Forget User Fd<br>Password I<br>C I consent t | Less Authenti<br>to MeriPehch           | ication<br>aan <u>terms a</u>                                                                                                    | Epro           | Ø                 |
| Consert 1<br>Password 1<br>Consert 1          | Less Authenti<br>In MeriPehch           | ication<br>ean <u>terms a</u>                                                                                                    | Eors<br>fluon  | ©<br>ot Research  |
| Conset User id                                | Less Authenti<br>In MeriPehch           | cation<br>aan <u>terms a</u><br>OR                                                                                                    | Epro<br>d'une. | ©<br>Iot Password |
| Password L<br>Consent t                       | Less Authent<br>In MenPehch             | cation<br>aan turns a<br>OR<br>Vrictuy                                                                                                    | Eers<br>dame.  | ent Ressarond     |
| Password L<br>Password L<br>Consent t         | Less Authenti<br>In MeriPehch<br>In Car | or the second second se | fors<br>fune.  | ©<br>tot Perswood |

Fig. 104

Step 2: First, you need to choose the type of "**verification parameter**" i.e. Mobile No, Email, Aadhaar, PAN, or DL; you want to use to retrieve your user id from the drop-down menu.

| Single Sign-O<br>Diglorite #1 | N SERVICE          |
|-------------------------------|--------------------|
| Sign In to your accoun        | nt via JanParichay |
| Find your t                   | User Id            |
| Mobile No*                    | ×                  |
| Mobile No*                    |                    |
| Email                         |                    |
| Aadhaar                       |                    |
| PAN                           |                    |
| DL                            |                    |

Fig. 105

>> Taking example of Mobile Number as verification parameter.

Step 3: Now, enter the parameter value in the required field and click "Next" to proceed.

| Sign In to     | o your accoun | t via JanParichay |
|----------------|---------------|-------------------|
|                | Find your U   | Jser Id           |
| Mobile No*     |               | ÷                 |
| - Enter Mobile | No*           |                   |
| Login          |               | Nex               |

Fig. 106

Step 4: Now, choose any of the MFA option available and click "Next" to continue.

|        | Find your User Id            |        |
|--------|------------------------------|--------|
| Two    | Step Authenticati            | ion    |
| 2      | 3884                         |        |
| Select | one of the options and Click | 'Next' |
| OTP .  | on Mobile                    |        |
| m Back | up Code Authentication       |        |

Fig. 107
## JanParichay

End-User Manual

Step 5: Verify your identity accordingly by entering the "**OTP**" or any other required action as per the MFA option selected in the previous step to continue.

Step 6: Post successful verification, you will be able to see a message containing "User id" on your registered Mobile Number/ Email.

| Single Sign-ON Service<br>DigiLocker 양 - Service 기자 Subjective |
|----------------------------------------------------------------|
| Sign In to your account via JanParichay :                      |
| Username Mobile Others                                         |
| Enter Username                                                 |
| A message with your User Id has been sent to +91*****3884      |
| Close                                                          |
| Sign In                                                        |
| OR                                                             |
| DigiLocker Sovernment Users                                    |
| CSC Catheral Steps                                             |
| Coming Soon                                                    |
| G f O X in                                                     |

Fig. 108

## How to Retrieve Your JanParichay Account Password?

Following is the step-wise process to retrieve User Id:

Step 1: Click the "Forget Password" link provided on the login/SignUp page.

| Sign In to yo                                                      | our account via                                                                                           | JanParichay                                                           |   |  |
|--------------------------------------------------------------------|----------------------------------------------------------------------------------------------------|-----------------------------------------------------------------------|---|--|
| Usemame                                                            | Mobile                                                                                                    | Others                                                                |   |  |
| Enter Username                                                     |                                                                                                    |                                                                       | 1 |  |
| Password*                                                          |                                                                                                    | ø                                                                     |   |  |
|                                                                    |                                                                                                    |                                                                       |   |  |
| andel User Id                                                      |                                                                                                    | - Forgot Passwo                                                       |   |  |
| Proel User Id<br>Password Less A                                   | luthentication                                                                                            | - Forgot Person                                                       |   |  |
| arget User Id<br>) Password Less A<br>) I consent to Me            | withentication<br>nPehchaan <u>terms of a</u>                                                             | Epropt Proven                                                         |   |  |
| an <u>ael User Id</u><br>) Password Less A<br>) I consent to Me    | withentication<br>nPehchaan <u>terms af i</u>                                                             | Foroot Persen                                                         |   |  |
| Password Less P<br>Consent to Me                                   | Authentication<br>Infehchaan <u>terms of a</u><br>Solan In-<br>OR<br>EV/Accie/V<br>Covernment Clan.       | Forced Person<br>an.                                                  |   |  |
| andel User Id<br>Password Less A<br>Consent to Me<br>Consent to Me | Authentication<br>InRehchaan <u>terms of a</u><br>OR<br>Storogy<br>Generation<br>Vicinity<br>Conservation | Forced Person<br>Int.<br>Status<br>Forces<br>Rear Spin<br>Coming Sear |   |  |

Fig. 109

Step 2: First, you need to choose the type of "**verification parameter**" i.e. Mobile No, Email, Aadhaar, PAN, or DL; you want to use to retrieve your account password from the drop-down menu.

## JanParichay

End-User Manual

| SINGLE SIGN-ON SERVICE                  | Sign Digitation (S. 100, Withouton        |
|-----------------------------------------|-------------------------------------------|
|                                         | Sign In to your account via JanParichay 1 |
| Sign In to your account via JanParichay | Recover Password                          |
| Recover Password                        | Usemane v                                 |
| Username                                | Username                                  |
|                                         | Mobile No*                                |
| Enter Username                          | Email                                     |
|                                         | Aethaar                                   |
| Submit                                  | 7402                                      |
| Contraction of the second               | DL                                        |

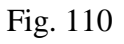

>> Taking example of Mobile Number as verification parameter.

Step 3: Now, enter the parameter value in the required field (Mobile Number) and click "Next" to proceed.

| Sign In to your account via JanParichay<br>Recover Password |  |  |  |  |
|-------------------------------------------------------------|--|--|--|--|
|                                                             |  |  |  |  |
| Enter Mobile No*                                            |  |  |  |  |
| <b>2</b> • 800000000                                        |  |  |  |  |

Fig. 111

Step 4: Now, choose any of the MFA option available and click "Next" to continue.

| Sligitacter St. Line Welbacker      |      |
|-------------------------------------|------|
| Recover Password                    | 1    |
| Two Step Authentication             | on   |
|                                     | •    |
| Select one of the options and Click | Next |
| OTP on Email                        |      |
| OTP on Mobile                       |      |
| empts Left 12                       |      |

JanParichay End-User Manual

Fig. 112

Step 5: Verify your identity accordingly by entering the "**OTP**" or any other required action as per the MFA option selected in the previous step to continue.

Step 6: Post successful verification, you will be able to set a new password by entering it twice in the required fields and click "**Next**" to continue.

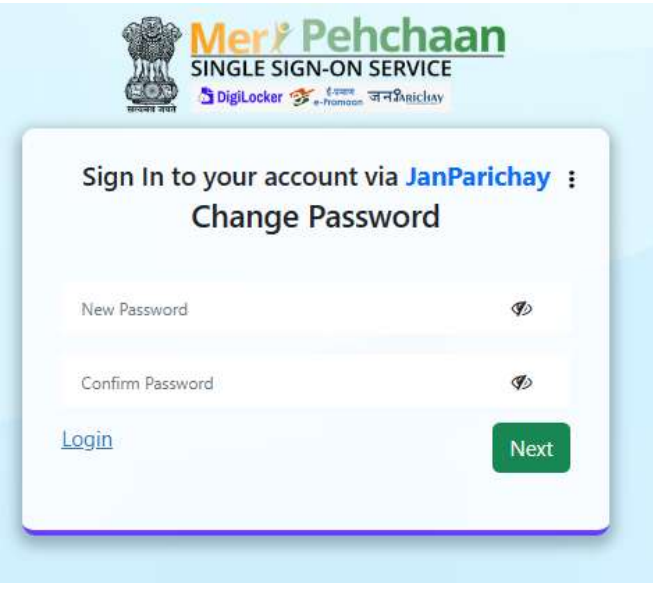

Fig. 113

## JanParichay End-User Manual

>> A prompt to confirm password update will appear on the screen.

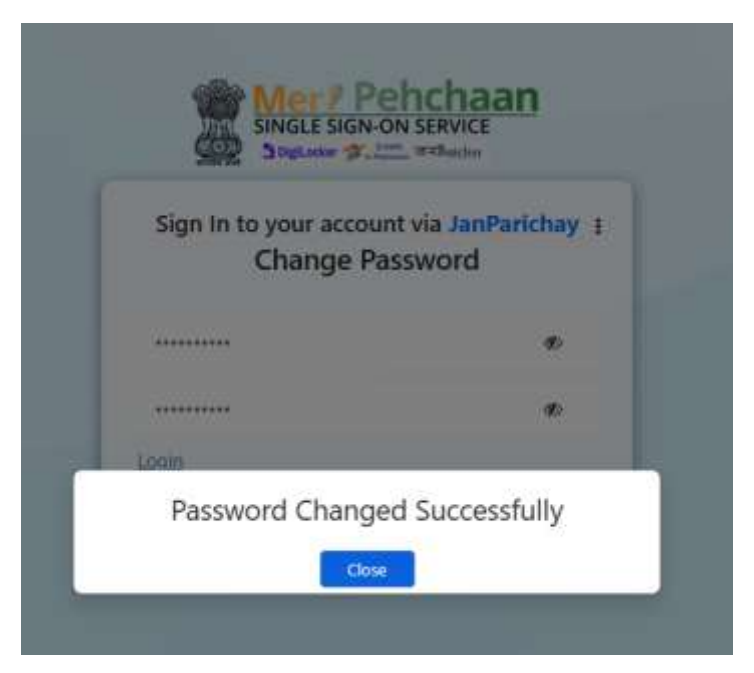

Fig. 114

```
***
```